# 「校務評鑑暨<mark>校務發展</mark>資料彙報」系統

之

# <校務發展部分>操作手冊

淡江大學教育學院高等教育研究與評鑑中心製

#### 壹、前言

「校務評鑑暨<u>校務發展</u>資料彙報」系統之<校務發展部分>,目前主要為因應每年填報教 育部獎補助案的校務發展計畫執行成效報告書之用。校務發展部分和校務評鑑部分是屬同一 個系統,但是獨立不同的兩個資料庫,系統中可互相切換這二個資料庫。

系統中有下列幾項功能:

- 一、公告:公告填報期限、彙整期限及聯絡人,這是請各單位務必配合的時間。
- 二、FAQ :將常見的問題或需注意的事項在此處說明。
- 三、校務發展質化資料:通常將教育部需各私校提報「校務發展計畫執行成效報告(質化 十五頁)」的指標列出,讓校內各單位來填報建立資料庫。
  - (一)填報質化資料:(各一、二級單位僅在填報期限內方可填報或修改)
    - 待填報項目:該單位需填報的項目在此一一呈現。(請配合 OA 公布的填報項 目及填報單位一覽表,若有疑問逕洽聯絡人)
    - 2.已填報項目:該單位填報過的項目並儲存後,該項目就到已填報項目,而不 會出現在待填報項目;若該項目還需再修改時就到已填報項目進 行修改。

(二)瀏覽質化資料:

1. 本單位:僅能瀏覽本單位已填報的質化資料(如使用者為一級單位,則資料內

#### 包括所屬各二級單位所有已填報的資料)

2. 所有單位:瀏覽校內所有單位已填報的質化資料

(三)彙整質化資料:作為一級單位彙集所屬二級單位之資料(一級單位僅在彙整期限

#### 內方可進行彙集所屬二級單位之資料、作統整或修改)

四、校務評鑑量化資料:此功能係連接至校務評鑑資料庫的量化資料,在此處僅能進入 瀏覽。

上述說明之系統介面如下,相關步驟於下頁起敘述之:

| 校 | 務評鑑暨校務發展<br>資料彙報資訊系統                                                    |
|---|-------------------------------------------------------------------------|
|   | 公告<br>FAQ                                                               |
| • | 校務發展質化資料<br>塡報質化資料<br>待塡報項目<br>已塡報項目<br>瀏覽質化資料<br>本単位<br>所有単位<br>集整質化資料 |
| • | 校務評鑑量化資料<br>瀏覽量化資料<br>切換到校務評鑑                                           |

# 貳、進入校務發展之系統

步驟1:進入淡江大學 OA2005,請點選「校務評鑑暨校務發展資料彙報」系統

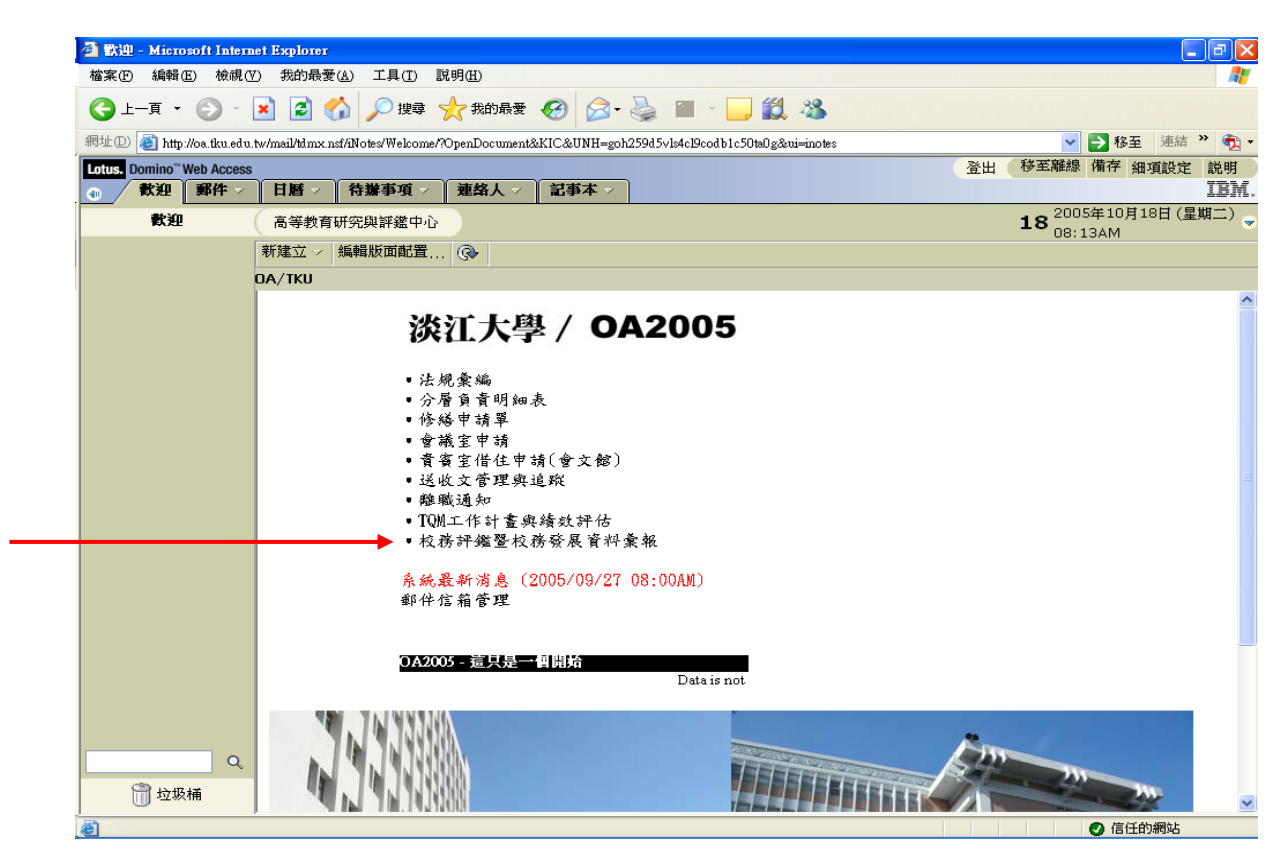

# 步驟 2: 點選 "切換到校務發展",方可進入校務發展資料庫

| 🕘 校務評鑑暨校務登展資料葉報資訊系統 - 高等教育研究與評鑑中心 - Microsoft Internet Es | xylorer 📃 🗖 🔀                             |  |  |
|-----------------------------------------------------------|-------------------------------------------|--|--|
| 檔案(E) 編輯(E) 檢視(Y) 我的最愛(A) 工具(I) 說明(H)                     | Na sa sa sa sa sa sa sa sa sa sa sa sa sa |  |  |
| 🌀 上—頁 🔹 💿 · 💌 🛃 🏠 🔎 搜尋 🌟 我的最爱 🧭 🔗 头 💹                     | z • 🔜 🇱 🦓                                 |  |  |
| 網址① 🕘 http://oa.tku.edu.tw/UnivEval.nsf/                  | ▼ ▶ 移至 連結 » 🍕 -                           |  |  |
| 长欢和娜照大欢戏屏                                                 | 重新顯示 全部展開 全部收合 上一頁 下一頁                    |  |  |
| 校府計鑑堂权務發展 裕裕                                              | <b>将評鑑資料</b> 彙報資訊系統                       |  |  |
| 京和 未祝 g m 小 WL                                            | 公告                                        |  |  |
| 公告 四分 医分子 网络 网络 网络 网络 网络 网络 网络 网络 网络 网络 网络 网络 网络          |                                           |  |  |
| FAQ 093 2005/10/18 2005/10/31 2005/11/14                  |                                           |  |  |
| 校務評鑑賞化 容約 092 2004/11/21 2004/10/11 2004/11/30            |                                           |  |  |
| ▲ · · · · · · · · · · · · · · · · · · ·                   |                                           |  |  |
| ▶ 瀏覽質化資料<br>● ● ● ● ● ● ● ● ● ● ● ● ● ● ● ● ● ● ●         | · 兹雨车 再比国                                 |  |  |
| 実整質化資料                                                    | 病給入 · 祭雨録,馬获風,<br>校內分機:2349,2423          |  |  |
| 電子信箱                                                      | i : <u>mail1</u> ; <u>mail2</u>           |  |  |
| ▶ 填報量化資料                                                  | 最後軍新日期 2005/10/18                         |  |  |
| ▶ 瀏覽量化資料                                                  |                                           |  |  |
| ▶ 未选里位具件                                                  |                                           |  |  |
| 切換到校務發展                                                   |                                           |  |  |
|                                                           |                                           |  |  |
|                                                           |                                           |  |  |
|                                                           |                                           |  |  |
|                                                           |                                           |  |  |
| 問題                                                        |                                           |  |  |
|                                                           |                                           |  |  |
| 異動紀錄                                                      |                                           |  |  |

# 步驟3:進入校務發展資料彙報資訊系統之公告介面

需填報資料之任何單位,務請於<u>填報期限</u>內完成填報;<u>一級單位務請於彙整期限</u>內完成彙整

| 🕘 校務評畫暨校務登展資料彙報資                   | 訊系統 - 高等教育研究與評鑑中心 - Microsoft Internet Explorer |                 |
|------------------------------------|-------------------------------------------------|-----------------|
| 檔案(F) 編輯(E) 檢視(V) 我的最              | ☆(A) 工具(I) 説明(II)                               |                 |
| 🔇 l-頁 • 🕑 · 💌 💈                    | 😚 🔎 搜尋 🧙 我的最爱 🥝 🔗 🌽 🔟 • 📙 鑬 🖄                   |                 |
| 網址① 顲 http://oa.tku.edu.tw/UnivEva | lnst/                                           | ▼ ● 移至 連結 ※ ● ▼ |
| しょ ガンホ 畑 輝 しょ ガ ぶ 日                | 重新顯示                                            | 全部收合            |
| 权 術計鑑 宣 权 術 發 展 答 料 為 起 答 如 多 起 答  | 校務務展資料金報資訊系統                                    |                 |
| 貝竹来祝貝礼亦死                           | 公告                                              |                 |
| 公告                                 |                                                 |                 |
| FAQ                                | 學年度 公告日期 填報期限 菜薹期限                              |                 |
|                                    |                                                 |                 |
| 校務發展質化資料<br>指把費化添約                 | 092 2004/11/29 2004/12/09 2004/12/09            |                 |
| ▶ -與#R貝1位貝和3<br>圖聲質化容約             |                                                 |                 |
| 彙整質化資料                             |                                                 |                 |
|                                    | 聯絡人 :                                           |                 |
| 校務評鑑量化資料                           | 電子信箱:migi@mail.tku.edu.tw                       |                 |
| ▶ 瀏覽量化資料                           |                                                 |                 |
| 切換到校務評鑑                            | 最後軍新日期 2005/10/13                               |                 |
|                                    |                                                 |                 |
|                                    |                                                 |                 |
|                                    |                                                 |                 |
|                                    |                                                 |                 |
|                                    |                                                 |                 |
|                                    |                                                 |                 |
| 關閉                                 |                                                 |                 |
|                                    |                                                 |                 |
|                                    |                                                 |                 |
| 75401000                           |                                                 |                 |
| 2.1451                             |                                                 |                 |
|                                    |                                                 | ❷ 信任的網站         |

# 參、填報校務發展質化資料

填報質化資料

步驟1:點選「▶填報質化資料」。

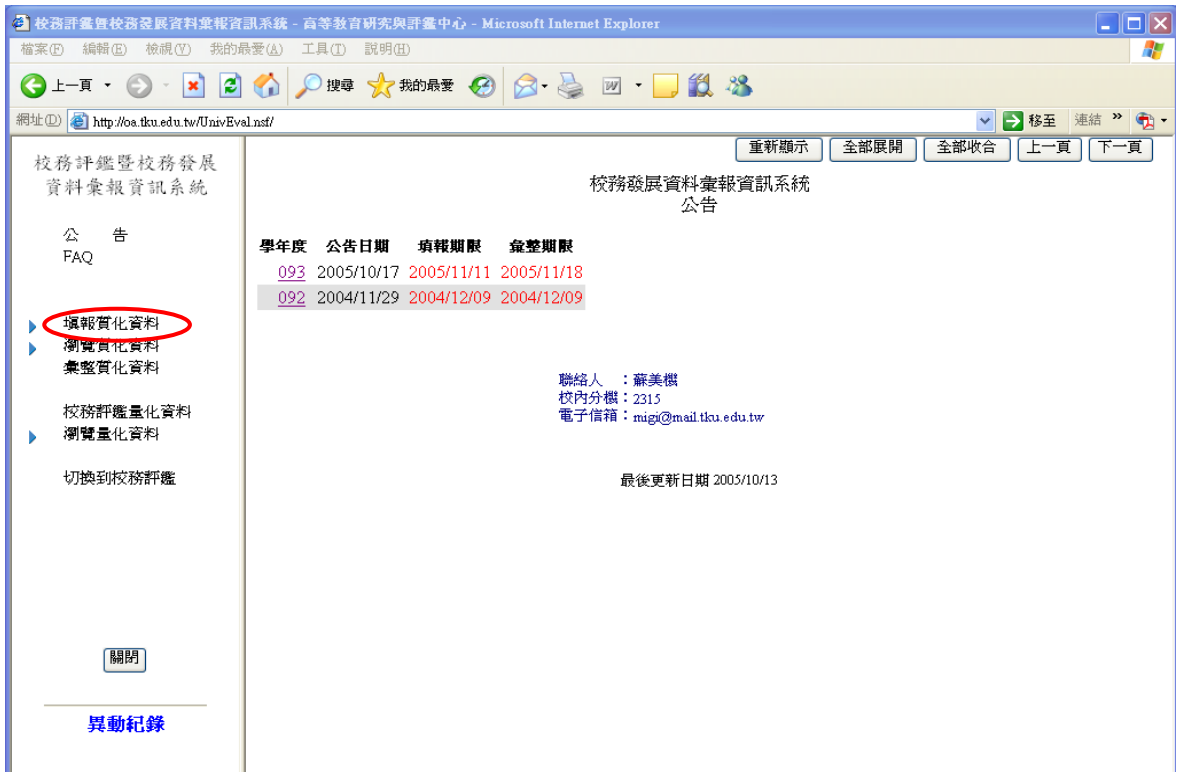

步驟2:點選「待填報項目」。

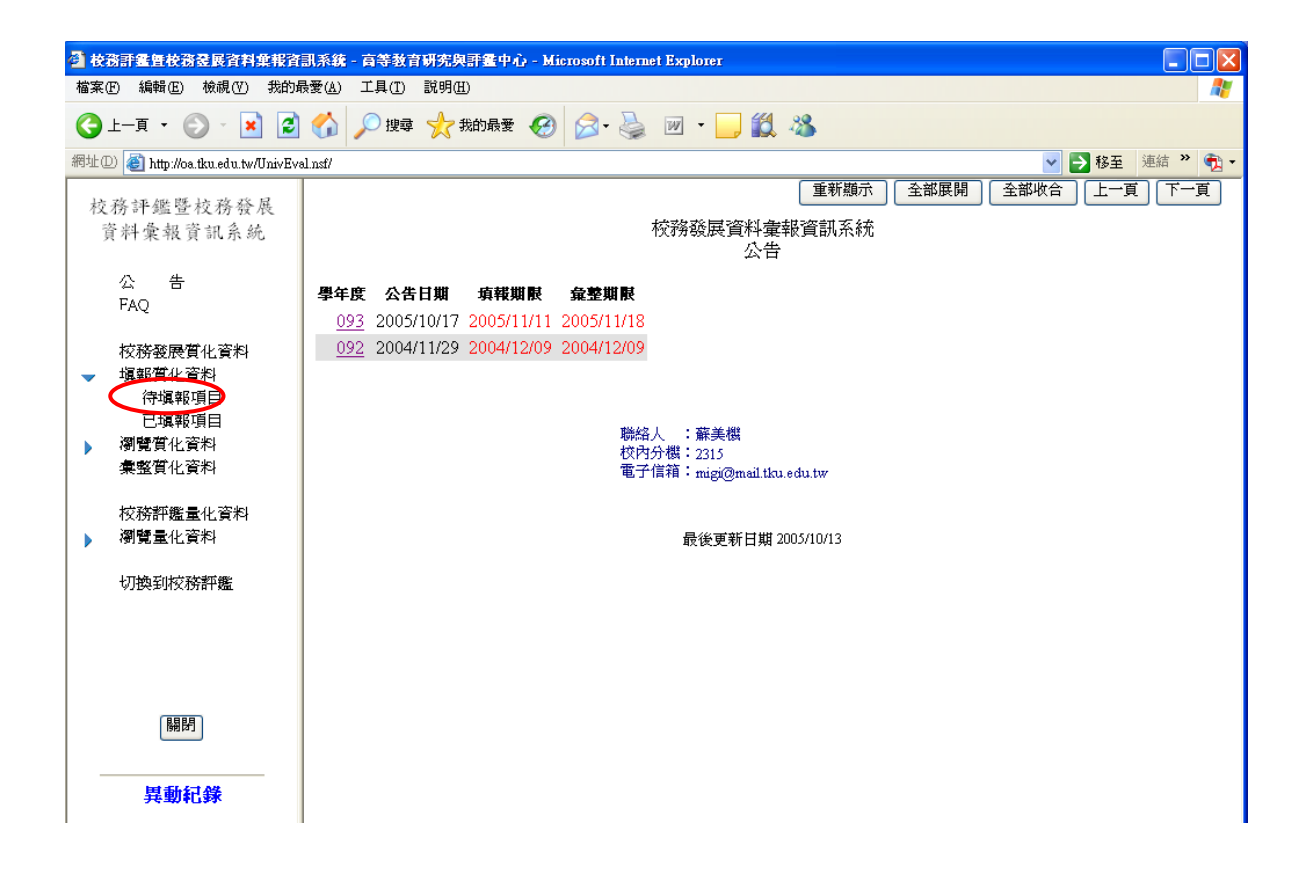

步驟 3: 出現藍色字的「待填報項目」, 右邊畫面出現該單位所需填報之各項項目, 請點選某

一填報項目,方可進入該項目填報資料;欲填下一個填報項目,再回此畫面點選。

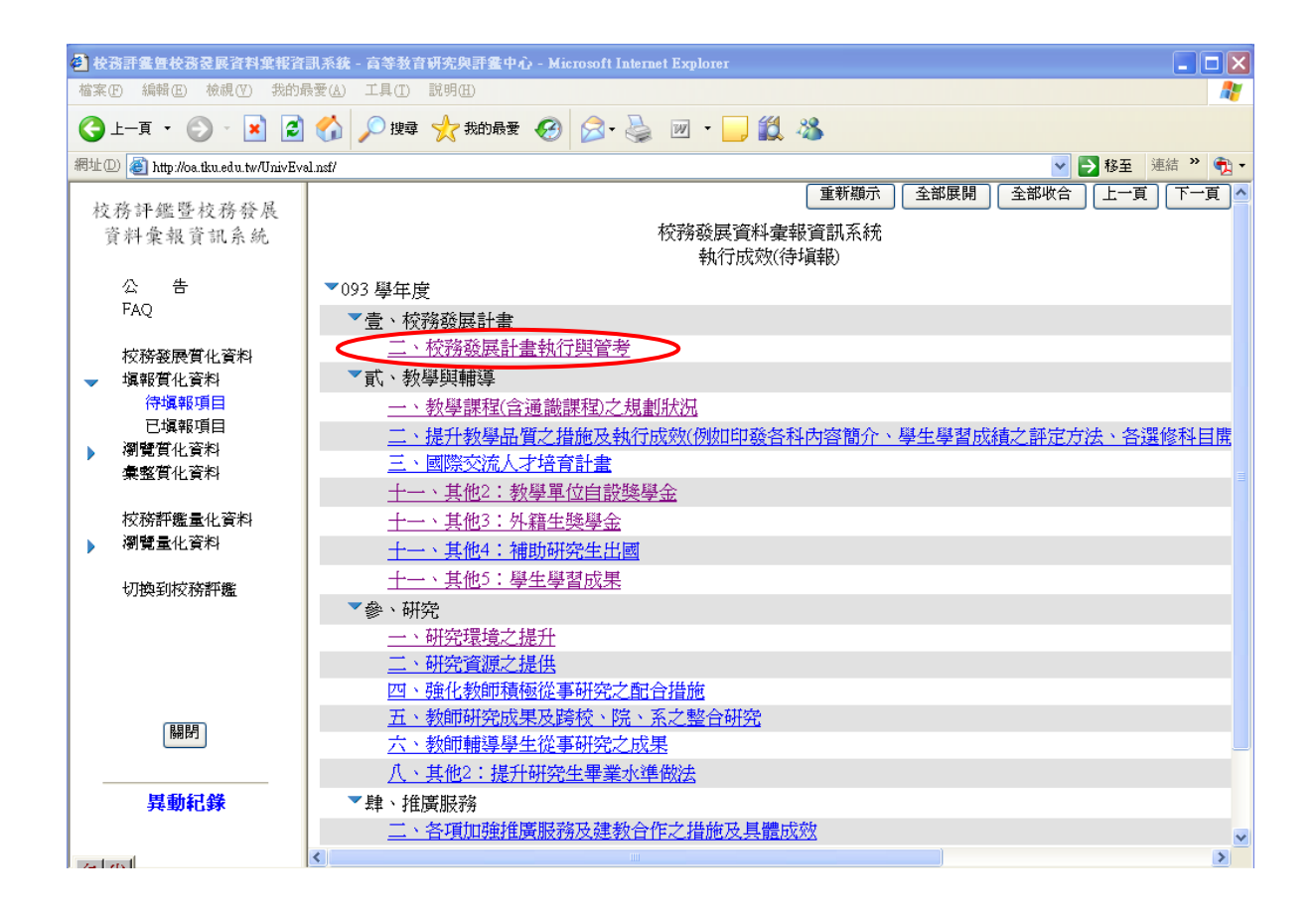

#### 步驟4:點選「填報指標」。

| 🗿 校務登展資料葉報資訊系統 - 評畫指標 - 高等教育研究與評畫中心 - Microsoft Internet Explorer                                                   |          |
|----------------------------------------------------------------------------------------------------|----------|
| 檔案 E 編輯 E 檢視 (Y) 我的最愛 (A) 工具 (I) 說明 (B)                                                                             | <b>*</b> |
| ③ 止—頁 · ② · Ⅰ ② 价 》 搜尋 ☆ 我的最爱 Ø ◎ · ॆ □ Ⅱ 卷                                                                         |          |
| 網址①) 🍘 http://oa.tku.edu.tw/DevSubsidy.nst/94962983d03719b84825701c00261e9d/3714b69de074ea89482570970026ede! 💙 序 移至 | 連結 » 📆 🕇 |
|                                                                                                    | <u>~</u> |
| 校務發展資料彙報資訊系統<br>塡報項目                                                                                                |          |
| 學年度 :093<br>指標類組:壹、校務發展計畫<br>評樂項曰:二、校務發展計書執行脚管考                                                                     |          |
|                                                                                                    |          |
|                                                                                                    |          |
|                                                                                                    |          |
|                                                                                                    |          |
|                                                                                                    |          |
|                                                                                                    | ~        |
|                                                                                                    | 網站       |

步驟 5: 先在項目內容中點選「填報資料」, 接著於方框中開始輸入資料, 完成後並按

#### 左上角之「儲存」鍵。

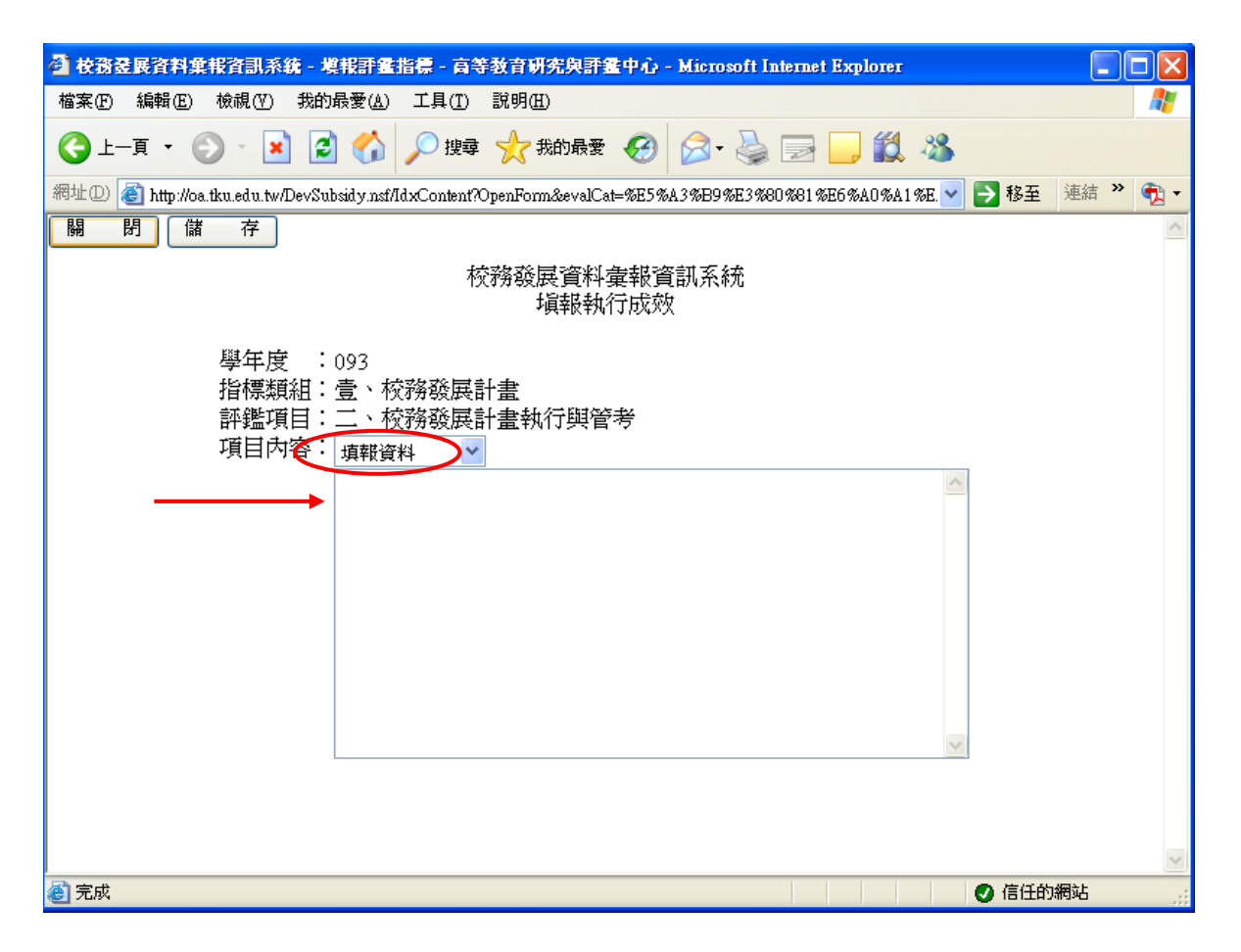

若此項目不適用於本單位填報時,請在項目內容中點選「本項目不適用」,再按左上角

#### 之「儲存」鍵。

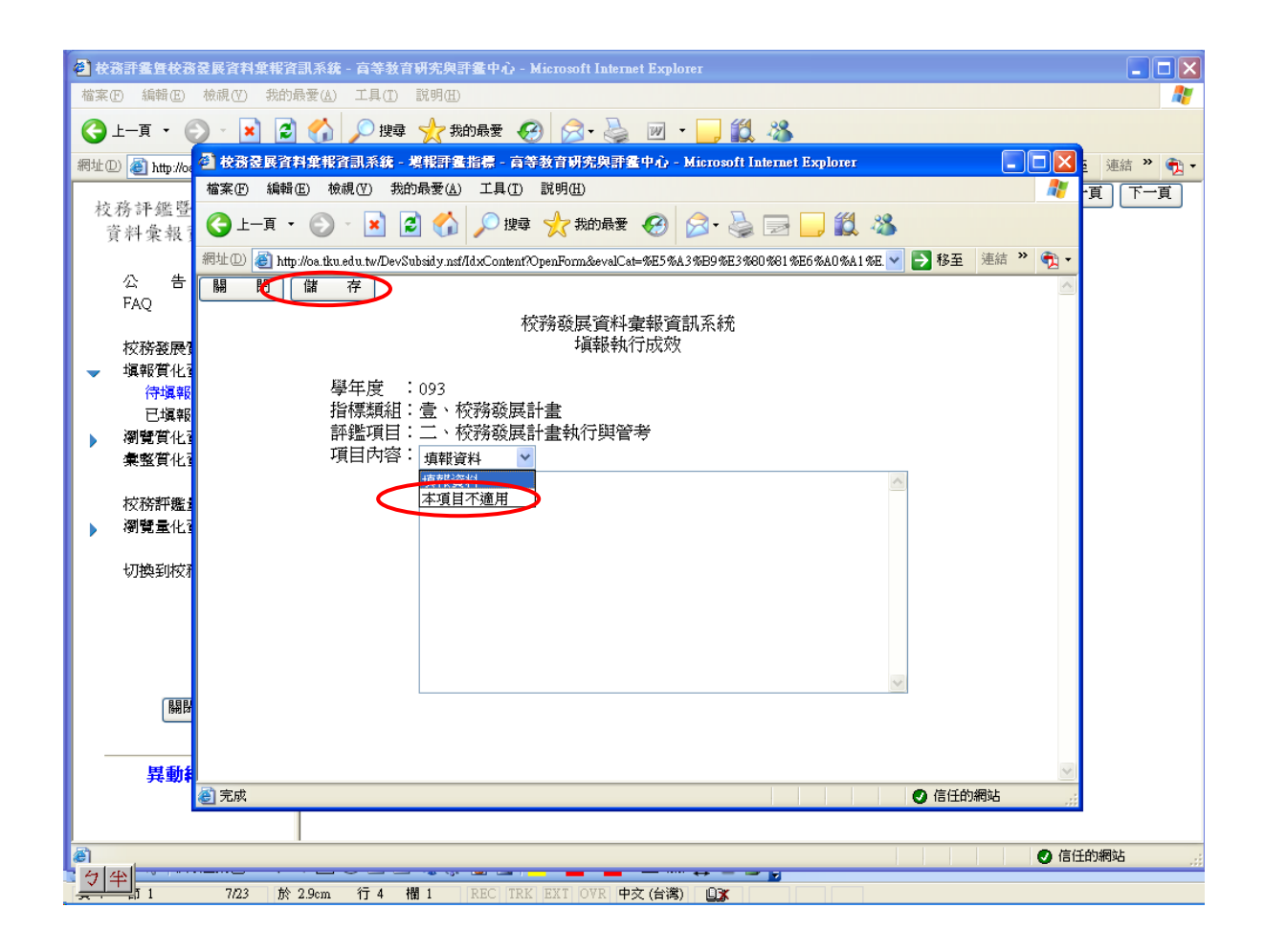

修改質化資料

### 步驟1:點選「▼填報質化資料」項下之「已填報項目」。

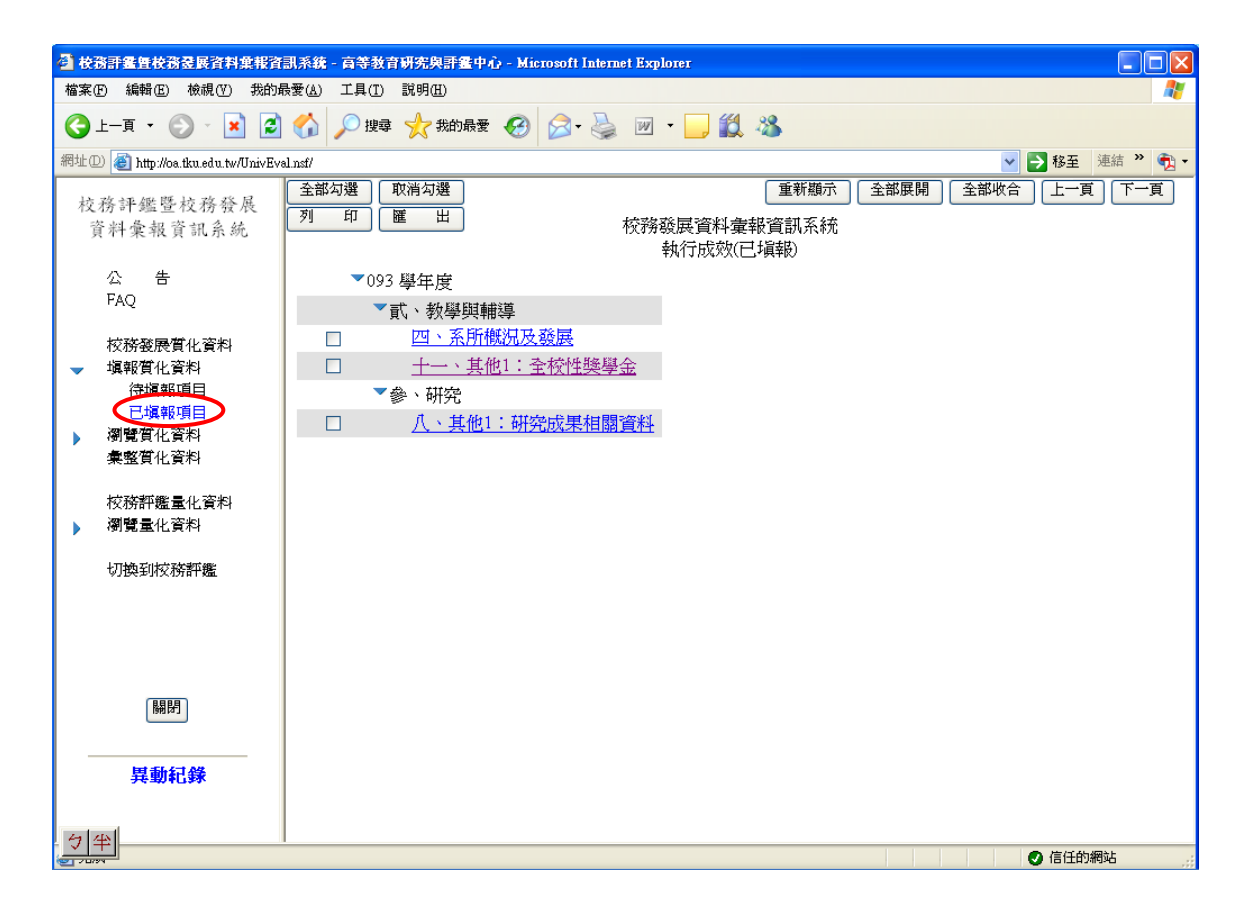

#### 步驟2:點選須修改之項目。

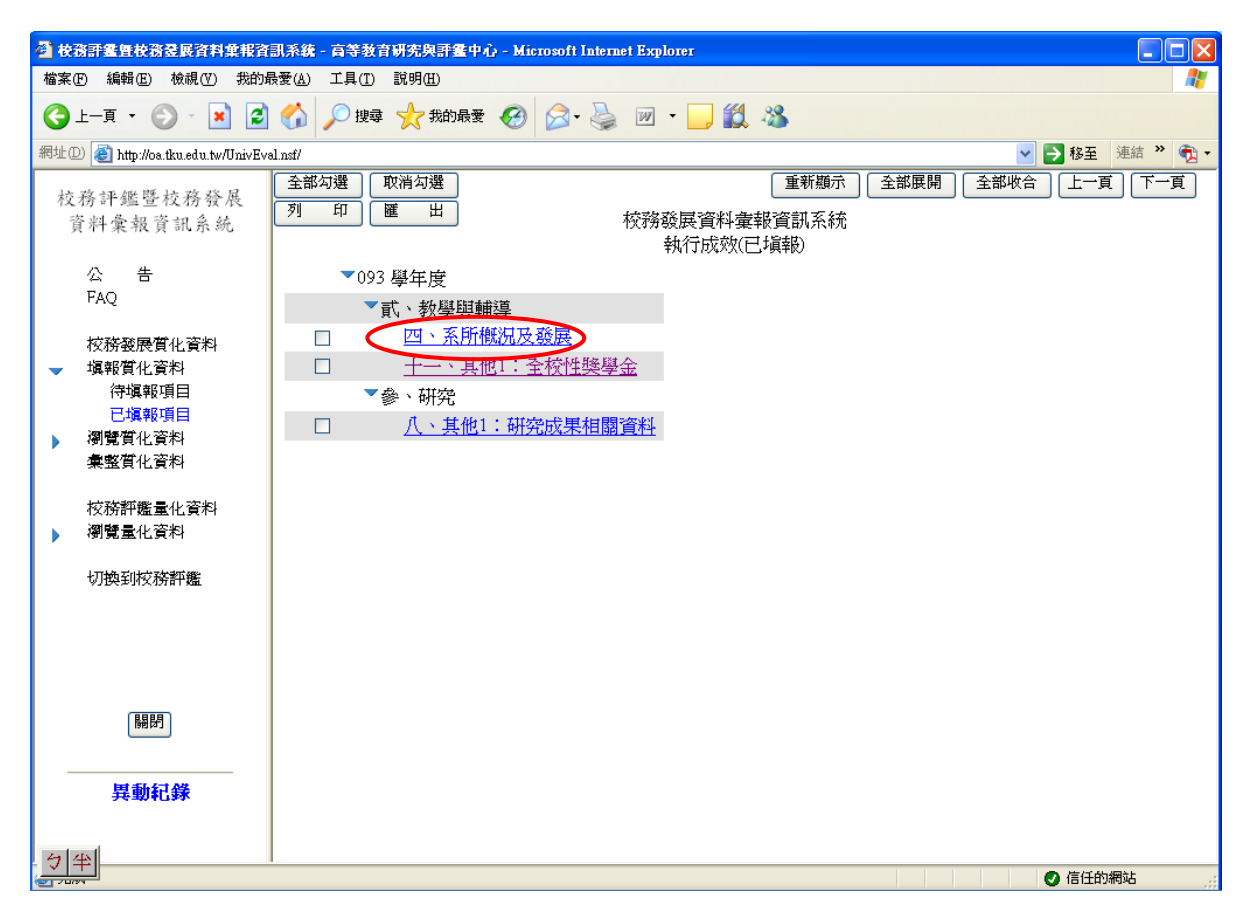

#### 步驟3:點選「修改」。

| 🚰 校務登展資料彙報資訊系統 - 媒報評畫指標 - 高等教育研究與評畫中心 - Microsoft Internet Explorer                                                 |          |
|----------------------------------------------------------------------------------------------------|----------|
| 檔案(E) 編輯(E) 檢視(Y) 我的最愛(A) 工具(I) 說明(E)                                                                               | A        |
| ③ 上─頁 * ② * 🛃 🙆 🏠 🔎 搜尋 ☆ 裁的最爱 🔗 🝰 😓 🔜 🛄 🎎 🍪                                                                         |          |
| 網址 🛈 🕘 http://oe.tku.edu.tw/DevSubsidy.nst/f22314456e045e11482570260007714d/cb868f2592dc209b482570ab002087ct 💙 💽 移至 | 連結 🎽 📆 🕇 |
| 闘閉(修改)                                                                                                    | 删除       |
| 校務發展資料 彙報資訊系統                                                                                                    |          |
| 學年度 : 093<br>指標類組: 貳、教學與輔導<br>評鑑項目: 四、系所概況及發展<br>項目內容: test1<br>test2                                               |          |
| ② 完成                                                                                                    | 網站       |

| 🕙 校務登展資料葉報資訊系統 - 塡報評鑑指標 - 高等教育研究與評鑑中心 - Microsoft Internet Explorer                                                 |          |
|----------------------------------------------------------------------------------------------------|----------|
| 檔案(E) 編輯(E) 檢視(Y) 我的最愛(A) 工具(T) 說明(H)                                                                               | <b></b>  |
| ③上一頁 ▼ ② - 図 ② ☆ ◇ 搜尋 ☆ 我的最爱 Ø ◎ ↓ ◎ □ ◎ ↓ ◎ ▲                                                                      |          |
| 網址 🕖 🕘 http://og.tku.edu.tw/DevSubsidy.nsf/f22314456e045e11482570260007714d/cb868f2592dc209b482570ab002087ct 💙 🄁 移至 | 連結 » 📆 🕇 |
| 闘閉(儲存)                                                                                                    | ~        |
| 校務發展資料彙報資訊系統                                                                                                    |          |
| 學年度 : 093<br>指標類組: 貳、教學與輔導<br>評鑑項目: 四、系所概況及發展<br>項目內容:<br>項報資料 ♥<br>test1                                           |          |
| test2                                                                                                    |          |
|                                                                                                    |          |
|                                                                                                    |          |
| <ul> <li>② 完成</li> </ul>                                                                                            | 網站       |

| 步驟4:於方框中將原資料修改成正確之資料 | ,完成後請按左上角之 | 「儲存」 | 鍵。 |
|----------------------|------------|------|----|
|----------------------|------------|------|----|

# 列印本單位已填報之質化資料

步驟1:點選「▼填報質化資料」項下之「已填報項目」。

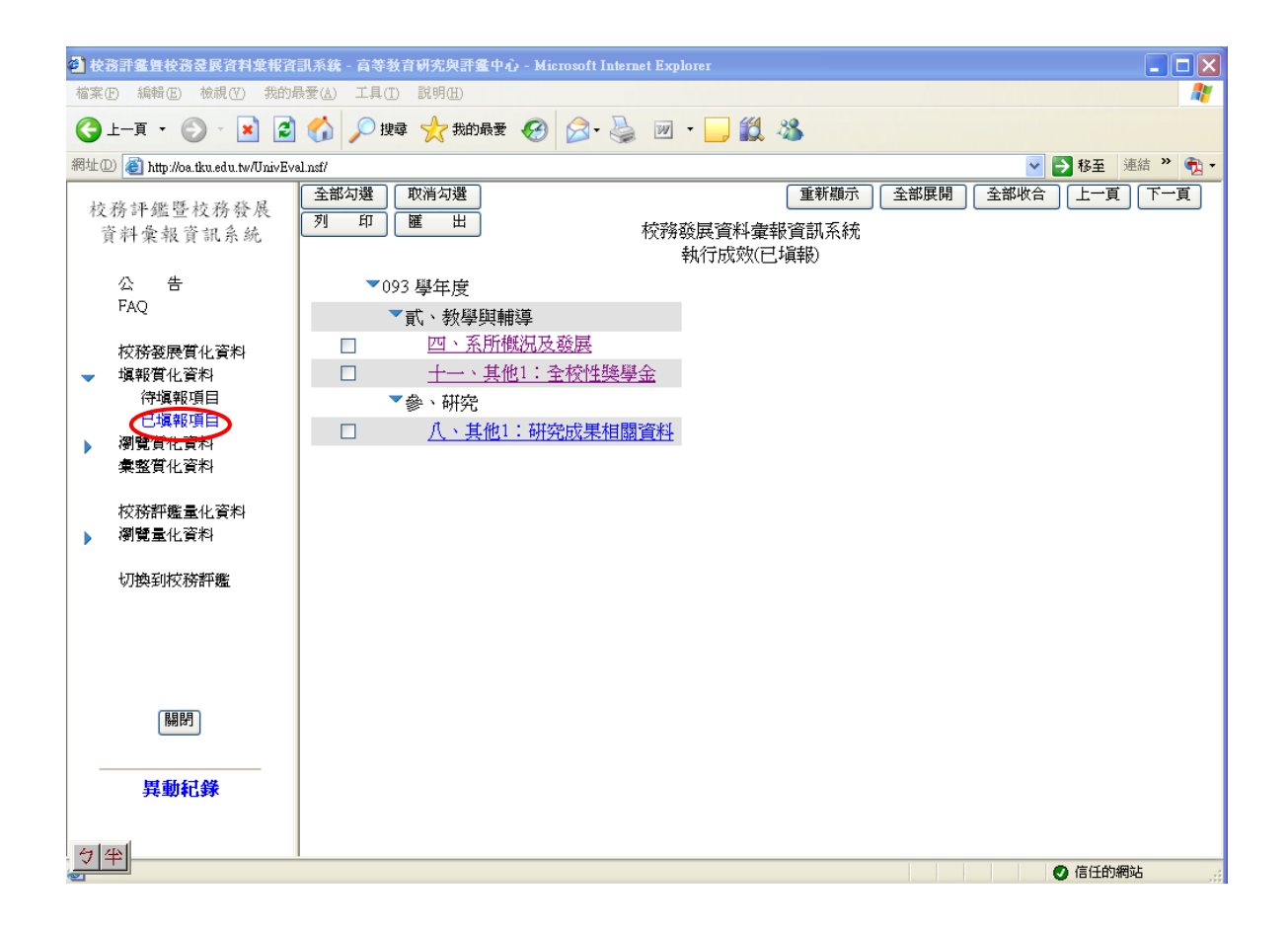

#### 步驟2:(一)列印部分填報資料 --- 於小方框(□)中打勾。

| 🚰 枝務評畫擅校務營展資料葉報資訊系統 - 高等教育研究與評畫中心 - Microsoft Internet Explorer                                           |          |
|----------------------------------------------------------------------------------------------------|----------|
| 檔案·EP 編輯·ED 檢視·(Y) 我的最愛(A) 工具(I) 說明(H)                                                                    | <b></b>  |
| ③ 上─頁 * ② * ☑ ③ 《 2 按尋 ☆ 我的最爱 ④ ② * ॆ ☑ * □ 〔 3 ※                                                         |          |
| 網址 🕖 🥘 http://oa.tku.edu.tw/UnivEval.nst/                                                                 | 連結 🎇 🐔 🕇 |
| 校務評鑑暨校務發展<br>資料彙報資訊系統     全部勾選     取消勾選     重新顯示     全部展開     全部收合     上一       校務發展資料彙報資訊系統<br>執行成效(已填報) | 頁一一      |
| 公 告 ▼093 學年度                                                                                              |          |
| FAQ<br>で 貳、教學與 輔導                                                                                         |          |
| 校務務展営化 資料 図、系所構況及發展                                                                                       |          |
| ▼ 填蝦質化資料 □ 十一、其他1:全校性獎學金                                                                                  |          |
| 待塡報項目 冬後、研究                                                                                               |          |
|                                                                                                    |          |
| ▶ 例第只化資料<br>彙軟質化資料                                                                                        |          |
|                                                                                                    |          |
| 校務評鑑量化資料<br>▶ 瀏覽量化資料                                                                                      |          |
| 切換到校務評鑑                                                                                                   |          |
|                                                                                                    |          |
|                                                                                                    |          |
|                                                                                                    |          |
|                                                                                                    |          |
| 關閉                                                                                                    |          |
|                                                                                                    |          |
| 目前記錄                                                                                                    |          |
| 75397639                                                                                                  |          |
|                                                                                                    |          |
| /                                                                                                    | 的網站      |

(二)列印全部填報資料 --- 點選「全部勾選」。

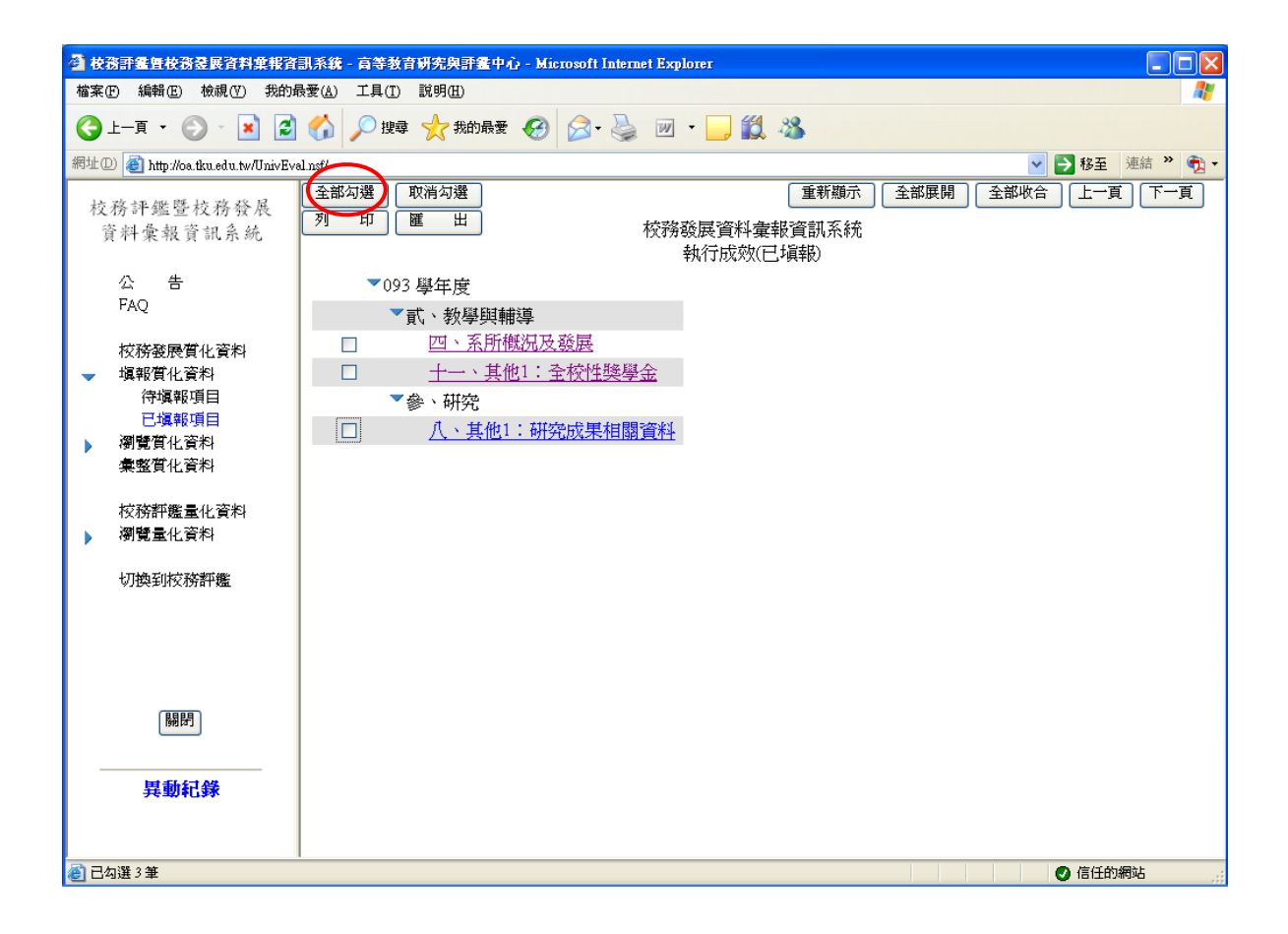

### 即出現小方框(□)中會全部自動打勾:

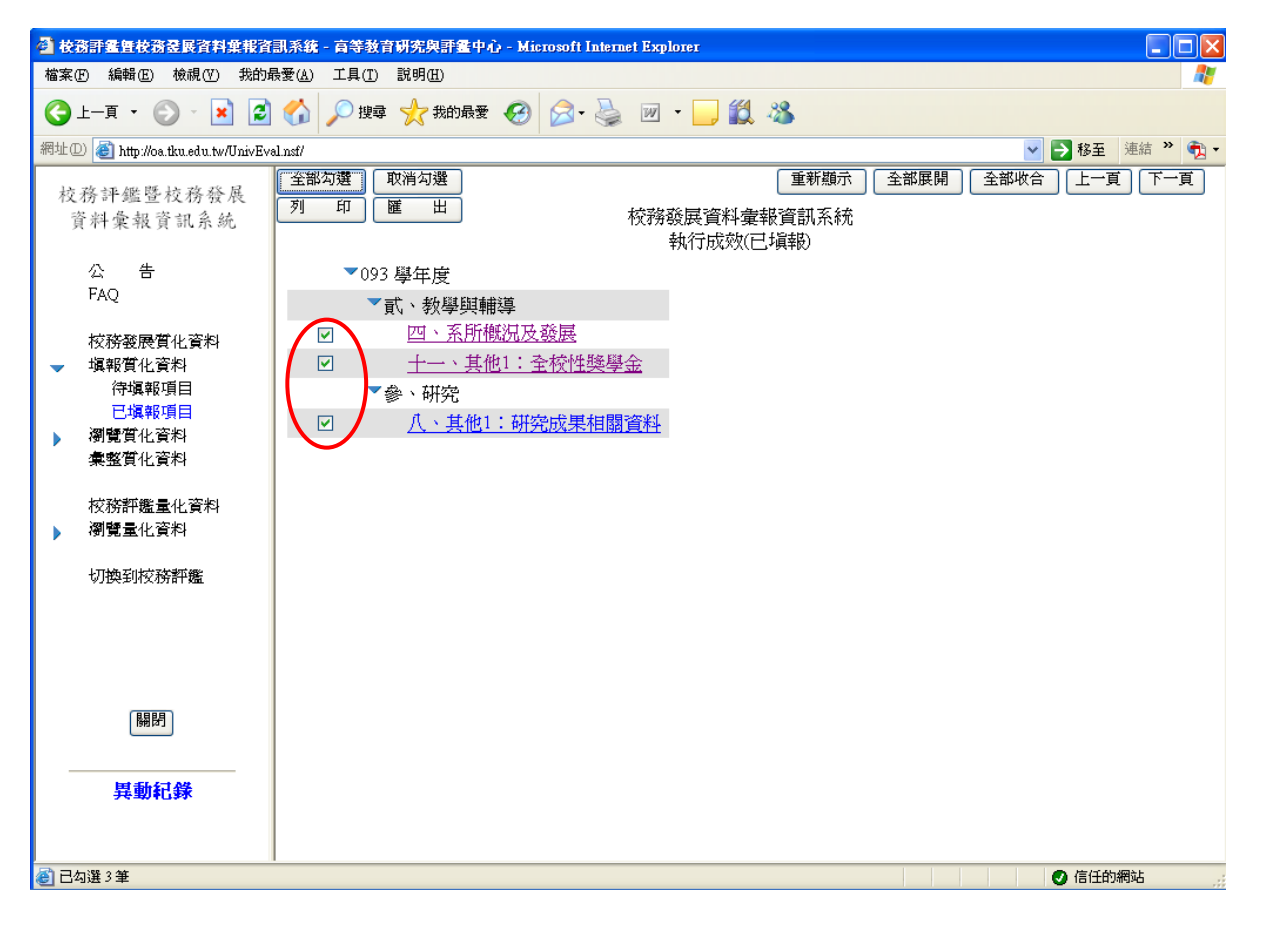

#### 步驟3:點選「列印」。

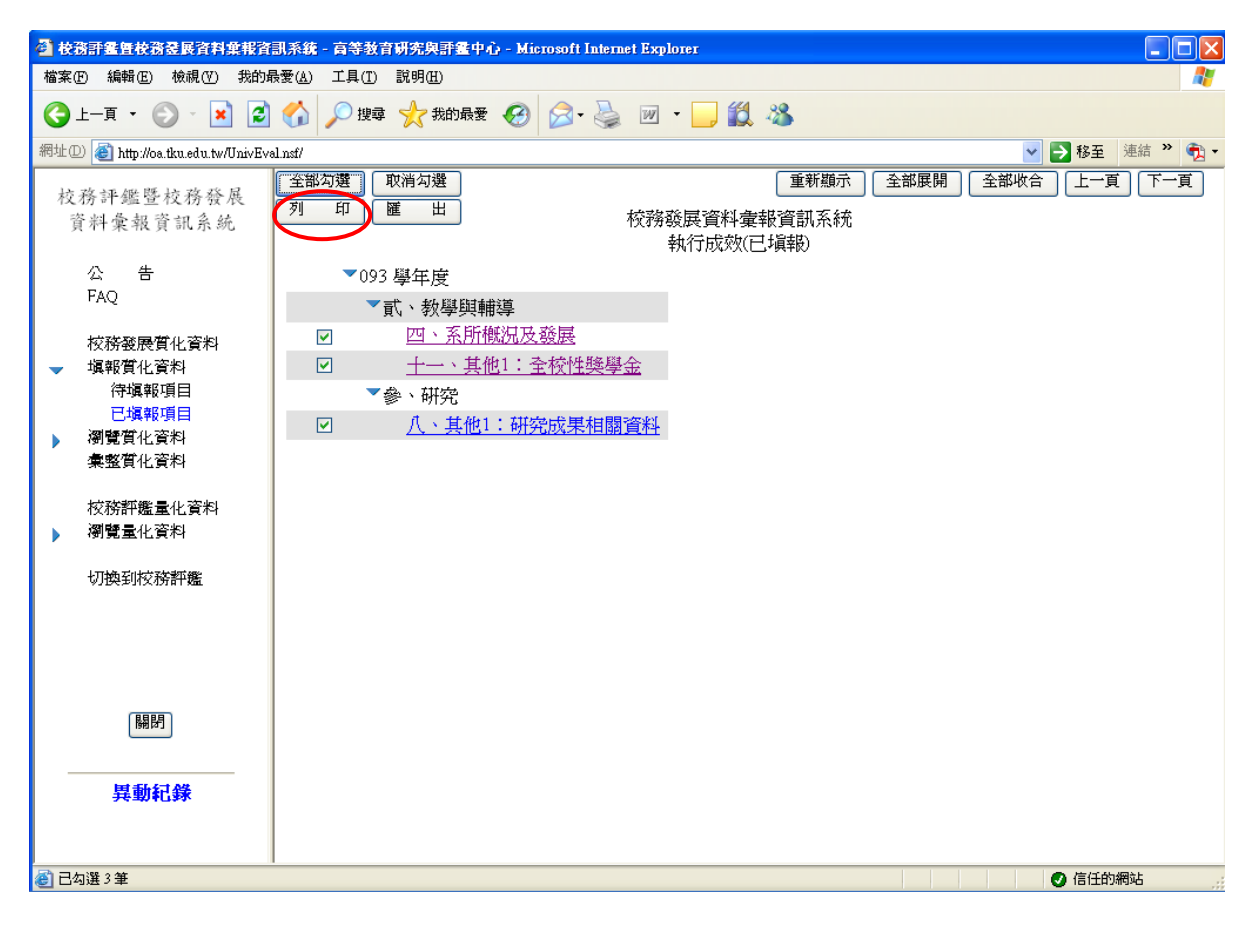

# 步驟4:請輸入1或2 (1表示「分頁列印」或2表示「連續列印」),再按確定鍵。

| 🐔 校務評畫暨校務委展資料彙報資            | 「副系統 - 高等教育研究與評鑑中心 - Microsoft Internet Explorer | . 🗆 🗙    |
|-----------------------------|--------------------------------------------------|----------|
| 瀏覽器使用者提示                    |                                                  | <b>.</b> |
| 指令碼提示:<br>請選擇列印模式(諸棋入1或2):) | 1)分頁列印・2)連續列印 2)連續列印 2)連續列印 2)連續 2) 移至 連結        | » 🔁 •    |
|                             | 重新顯示 全部展開 全部收合 上一頁 7                             | 「一頁      |
| 資料彙報資訊系統                    | 校務發展資料彙報資訊系統<br>執行成效(已塡報)                        |          |
| 公告                          | ▼093 學年度                                         |          |
| FAQ                         | ▼貳、教學與輔導                                         |          |
| 校務發展質化資料                    | ☑      四、系所概況及發展                                 |          |
| ▼ 填報質化資料                    | ☑ <u>十一、其他1:全校性獎學金</u>                           |          |
| (守現報項日<br>円/撮報項日            | ● 新完                                             |          |
| ▶ 瀏覽質化資料                    | □ □ <u>八、其他1:研究成果相關資料</u>                        |          |
| 彙整質化資料                      |                                                  |          |
| 校務評鑑量化資料                    |                                                  |          |
| ▶ 瀏覽量化資料                    |                                                  |          |
| 切物到校務葬業                     |                                                  |          |
| *)D*251245141 <b>km</b>     |                                                  |          |
|                             |                                                  |          |
|                             |                                                  |          |
|                             |                                                  |          |
| 關閉                          |                                                  |          |
|                             |                                                  |          |
| 異動紀錄                        |                                                  |          |
|                             |                                                  |          |
| - 匀 半                       |                                                  |          |
|                             | ● 信任的網站                                          | .::      |

# 步驟 5: 選擇印表機後按「列印」, 即可印出所需資料。

| 校務評鑑性校務     世界の     ・     (6世の) | 全展資料集報資訊系統 - 高等教育研究與計畫中心 - Microsoft Internet Explorer                                                                                                    |
|---------------------------------|----------------------------------------------------------------------------------------------------|
| 值来(f) 編輯(f)<br>() 上一頁 ▼ ()      |                                                                                                    |
| 網址(D) 🙆 http://os               | 2) 校務登展 - Microsoft Internet Explorer 🔹 🔍 連結 🔌 📆 -                                                                                                    |
| 抗政证顾                            | 🌡 列印 💦 🥂 👔 下一頁                                                                                                    |
| 夜伤 計 鑑 查<br>資料彙報 1              | - <u>R</u> <u>B</u> <u>B</u> W · <u>B</u> M ·                                                                                                    |
|                                 | 選擇印表機 CB868F2592DC209B48257 ✔ ▶ 移至 連結 》 • 文 ▼                                                                                                    |
| 公告<br>FAQ                       | HP Color Leserlet 3550 のHP Leserlet 8150 PCL 6<br>学HP Leserlet 2200 Series PCL 6 のMicrosoft Office Docume<br>HP Leserlet 2200 Series PCL 6 (複件 1) のRICOH Aficio 2035e RF |
| 校務發展1                           |                                                                                                    |
| ✓ 填報質化3<br>待填報<br>已填報           | 状態:     就緒     列印到檔案()     喜好設定(2)       位置:                                                                                                    |
| ▶ 瀏覽質化]<br>彙整質化]                | ● 全部(L) (分數(C): 1 ◆ (1))<br>○ 注意(D) (分數(C): 1 ◆ (1))<br>○ 注意(D) (1))                                                                                                    |
| 校務評鑑 <b>」</b><br>▶ 瀏覽量化]        | ● 頁(望): 1                                                                                                    |
| 切換到校務                           | 刘仲日期:2005/11/03 上午 11:29:21                                                                                                    |
|                                 | ● ● ● ● ● ● ● ● ● ● ● ● ● ● ● ● ● ● ●                                                                                                    |
|                                 | 评鑑指標                                                                                                    |
|                                 | 教育學院 高等教育研究與評鑑中心                                                                                                    |
| 日月月                             | 學年度 093                                                                                                    |
|                                 | 評鑑類組 貳、教學與輔學<br>類別項目 十一、其他1:今校性證學会                                                                                                    |
| 異動約                             |                                                                                                    |
|                                 |                                                                                                    |
| (7年)                            | □ □ □ □ □ □ □ □ □ □ □ □ □ □ □ □ □ □ □                                                                                                    |

匯出本單位已填報之質化資料(所謂"匯出"是將本單位之資料轉成 excel 檔留存)

#### 步驟1:進入「網際網路選項」。

| 🚰 校務評鑑暨校務登展資料業報資                           | f訊系統 - 高等教育研究與評鑑中                            | ා - Microsoft Internet Explorer |                 |
|--------------------------------------------|----------------------------------------------|---------------------------------|-----------------|
| 檔案(F) 編輯(E) 檢視(Y) 我的」                      | 最愛( <u>A)</u> 工具(T) 説明(H)                    | _                               | At              |
| 🕒 l-ā · 🕥 · 💌 💈                            | ● 郵件和新聞(M) ● 快顯封鎖程式(P) ●                     | 🚱 🍛 🎍 🗹 - 🗾 🏭 🦓                 |                 |
| 網址① 🕘 http://oa.tku.edu.tw/UnivEv          | 'al.nsf/ 管理附加元件(点)<br>同步處理(S)                |                                 | 🔽 🔁 移至 連結 🌺 🐔 🕶 |
| 校務評鑑暨校務發展                                  | 全部: Windows Update(U)<br>列 Windows Messenger | 重新顯示                            | 全部展開全部收合上一頁下一頁  |
| 貝科架報頁訊系統                                   | 網際網路選項()                                     | 執行成效(已填報)                       |                 |
| 公告<br>FAQ                                  | <u>093 學年度</u><br><b>ご</b> 、 新期間             | <b>捕</b> 道.                     |                 |
| 松对称属植化浓却                                   | □ 四、系所                                       | 概決及發展                           |                 |
| 1%//// 1/2/2/2/2/2/2/2/2/2/2/2/2/2/2/2/2/2 |                                              |                                 |                 |
| 》 瀏覽質化資料                                   | ▼參、研究                                        |                                 |                 |
| <b>癛整質</b> 化資料                             | □ 八、其他                                       | 1:研究成果相關資料                      |                 |
| 校務評鑑量化資料<br>▶ 瀏覽量化資料                       |                                              |                                 |                 |
|                                            |                                              |                                 |                 |
| 切換到校務評鑑                                    |                                              |                                 |                 |
|                                            |                                              |                                 |                 |
|                                            |                                              |                                 |                 |
|                                            |                                              |                                 |                 |
|                                            |                                              |                                 |                 |
| [編]                                        |                                              |                                 |                 |
|                                            |                                              |                                 |                 |
| 目前纪经                                       |                                              |                                 |                 |
| <del>74</del> 30+U\$*                      |                                              |                                 |                 |
|                                            |                                              |                                 |                 |
|                                            |                                              |                                 |                 |
|                                            |                                              |                                 |                 |
| BEALSESCERAL                               |                                              |                                 |                 |

# 步驟 2:點選「安全性」中之「信任的網站」。

| <b>網際網路選項</b> ? 🔀                                          |
|------------------------------------------------------------|
| 一般 安全性 隱私權 內容 連線 程式集 進階                                    |
| 您可以針對每一個網頁內容的「區域」指定個別的安全性(2)                               |
| 網際網路 近端內部網 信任的網站 限制的網站                                     |
| 信任的和社<br>這個區域包含您相信不會破壞電腦<br>或資料的網站。網站您…                    |
| 一此區域的安全層級(L)                                               |
| 自訂<br>自訂設定。<br>- 要變更設定,諸按 [自訂層級]。<br>- 要使用建議的設定,諸按 [預設層級]。 |
| 自訂層級(C) 預設層級(D)                                            |
| 確定 取消 套用(A)                                                |

| 相際網路選項 ? 🔀                                                 |
|------------------------------------------------------------|
| 一般安全性隱私權內容連線程式集進階                                          |
| 您可以針對每一個網頁內容的「區域」指定個別的安全性(2)                               |
|                                                            |
|                                                            |
| 信任的網站<br>這個區域包含您相信不會破壞電腦<br>或資料的網站。<br>網站(2)               |
| 山區域的安全層級①                                                  |
| 自訂<br>自訂設定。<br>- 要變更設定,諸按 [自訂層級]。<br>- 要使用建議的設定,諸按 [預設層級]。 |
| 自訂層級(C) 預設層級(D)                                            |
| 確定 取消 套用(A)                                                |

步驟4:於箭頭處輸入「http://oa.tku.edu.tw」,再按右邊之「新增」鍵。

| 信任的網站 ? 🔀                                   |
|---------------------------------------------|
| ✓ 您可以從此區域新增或移除網站。此區域內的所有網站會<br>使用該區域的安全性設定。 |
| 將此網站加到該區域(D):                               |
| <br>→ http://oa.tku.edu.tw                  |
| 網站(型):                                      |
| 移除(R)                                       |
|                                             |
|                                             |
| □此區域內的所有網站需要伺服器驗證(https:)③)                 |
| 確定 取消                                       |

步驟 5:於箭頭處輸入「https://oa.tku.edu.tw」,再按右邊之「新增」鍵。

| 信任的網站 ? 🔀                               |
|-----------------------------------------|
| ✓ 您可以從此區域新增或移除網站。此區域內的所有網站會使用該區域的安全性設定。 |
| 將此網站加到該區域(D):                           |
| <br>→ https://oa.tku.edu.tw 新增(A)       |
| 網站(型):                                  |
| http://oa.tku.edu.tw 移除(R)              |
| 此區域內的所有網站需要伺服器驗證 (https:)(2)            |
| 確定 取消                                   |

步驟 6:按「確定」。

| 信任的網站                                         | ? 🛛            |
|-----------------------------------------------|----------------|
| ✓ 您可以從此區域新增或移除網站。此區域內<br>使用該區域的安全性設定。         | 的所有網站會         |
| 將此網站加到該區域(D):                                 |                |
|                                               | 新增(A)          |
| 網站(W):                                        |                |
| http://oa.tku.edu.tw<br>https://oa.tku.edu.tw | 移除( <u>R</u> ) |
| □ 此區域內的所有網站需要伺服器驗證 (https:)③)                 |                |
| 確定                                            | 取消             |

步驟 7:(一) 匯出部分填報資料 -- 先點選進入已填報項目的畫面, 再勾選要匯出的項目。

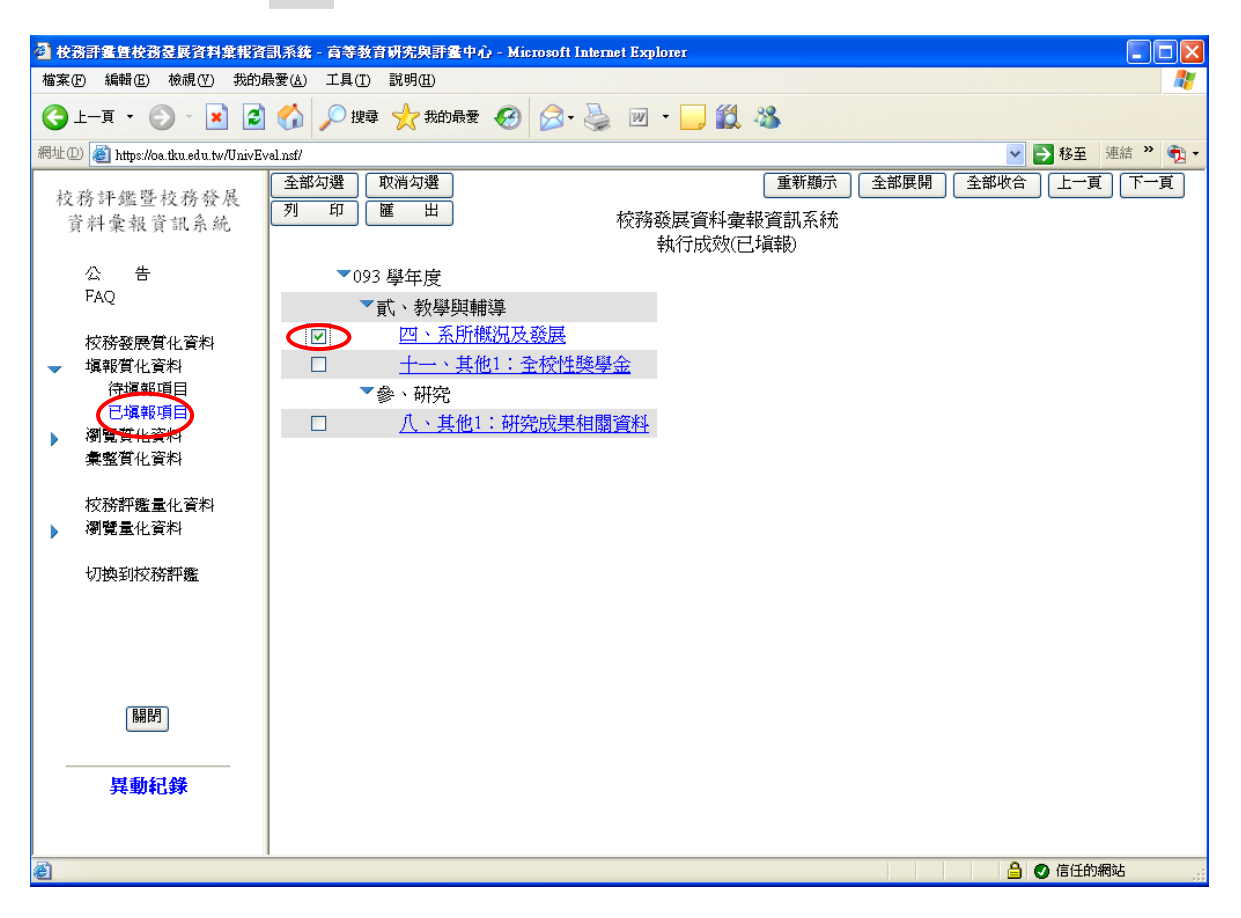

(二)匯出全部填報資料--先點選進入已填報項目的畫面,再按「全部勾選」。

| 4) 校示 | 語畫重校務委展資料彙報資                        | 音訊系統 - 高等教育研究與評鑑中心 - Microsoft Internet Explorer                                                |         |
|-------|-------------------------------------|-------------------------------------------------------------------------------------------------|---------|
| 檔案Œ   | ) 編輯(E) 檢視(Y) 我的最                   | 最愛(A) 工具(I) 説明(H)                                                                               | <b></b> |
| 3     | L-ą • 🕑 · 😫 💈                       | 🖌 🏠 🔎 搜尋 👷 我的最爱 🊱 🔗 - 🌺 🔟 - 🛄 鑬 🥸                                                               |         |
| 網址①   | ) 🍯 https://oa.tku.edu.tw/UnivEv    | 3val.nst/ 🔽 🔁 移至 連結                                                                             | 吉 » 🔁 🕶 |
| 校道    | 陈評鑑暨校務發展<br>·料彙報資訊系統                | 全部勾選     重新顯示     全部展開     全部收合     上一頁       列     印     匯     出     校務發展資料彙報資訊系統<br>執行成效(已填報) | 下一頁     |
|       | 公告                                  | ▼093 學年度                                                                                        |         |
|       | FAQ                                 | ▼貳、教學與輔導                                                                                        |         |
|       | 校務發展質化資料                            | ☑                                                                                               |         |
| -     | 塡報質化資料                              | ☑ <u>十一、其他1:全校性獎學金</u>                                                                          |         |
| •     | 254報項目<br>已填報項目<br>潮覽貫化資料<br>集整質化資料 | <ul> <li>▼参、研究</li> <li>✓ <u>八、其他1:研究成果相關資料</u></li> </ul>                                      |         |
| •     | 校務評鑑量化資料<br>瀏覽量化資料                  |                                                                                                 |         |
|       | 切換到校務評鑑                             |                                                                                                 |         |
|       | 關閉<br>異動紀錄                          |                                                                                                 |         |

存於「C:\UnivEval」中)

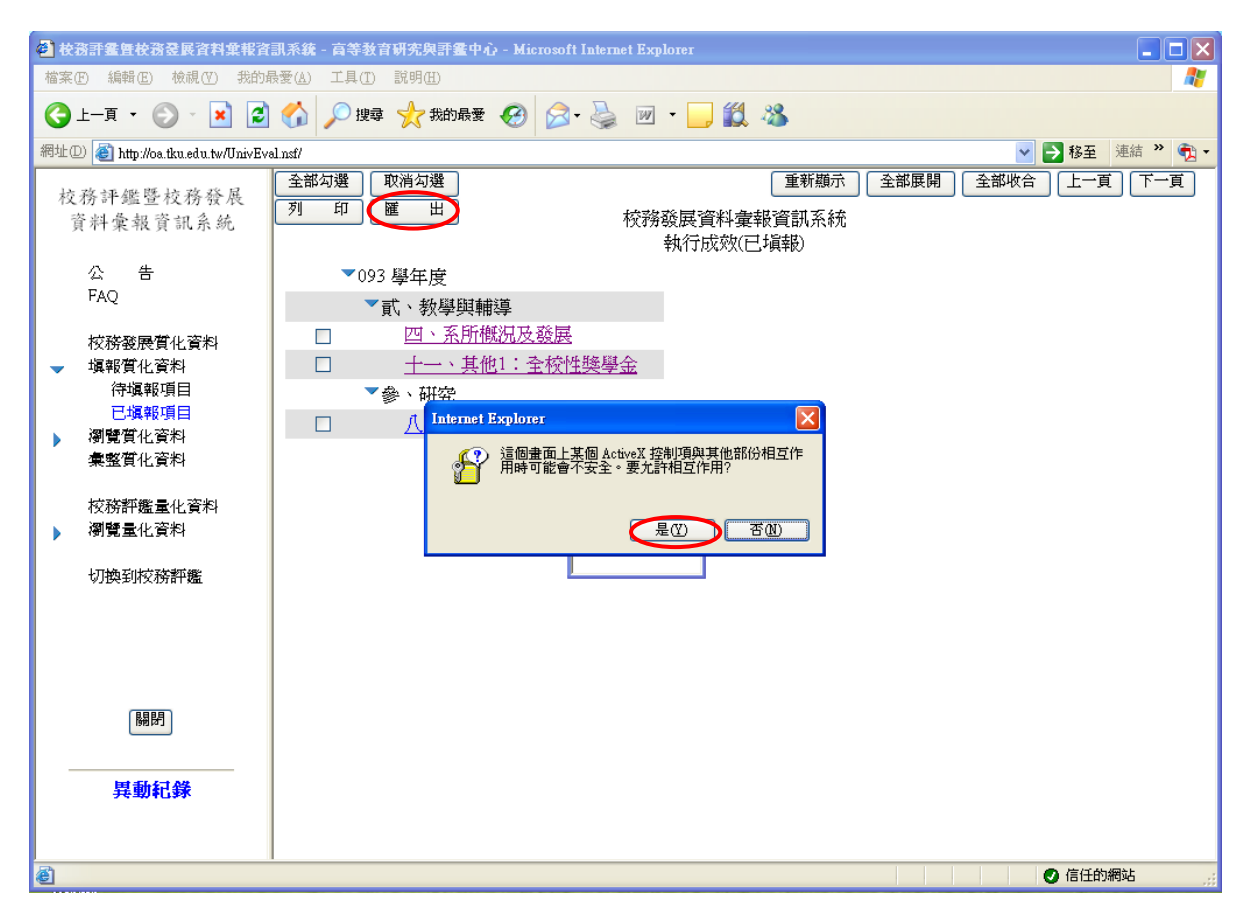

步驟 9: 從「檔案總管」裡點至「C:\UnivEval」中,可看出系統自動匯出的檔案,系統

以資料匯出時間作為檔案名稱,可自行改變其檔名。(在步驟7因勾選三項指標, 因此作匯出時此三項之填報內容同存於一個檔案)

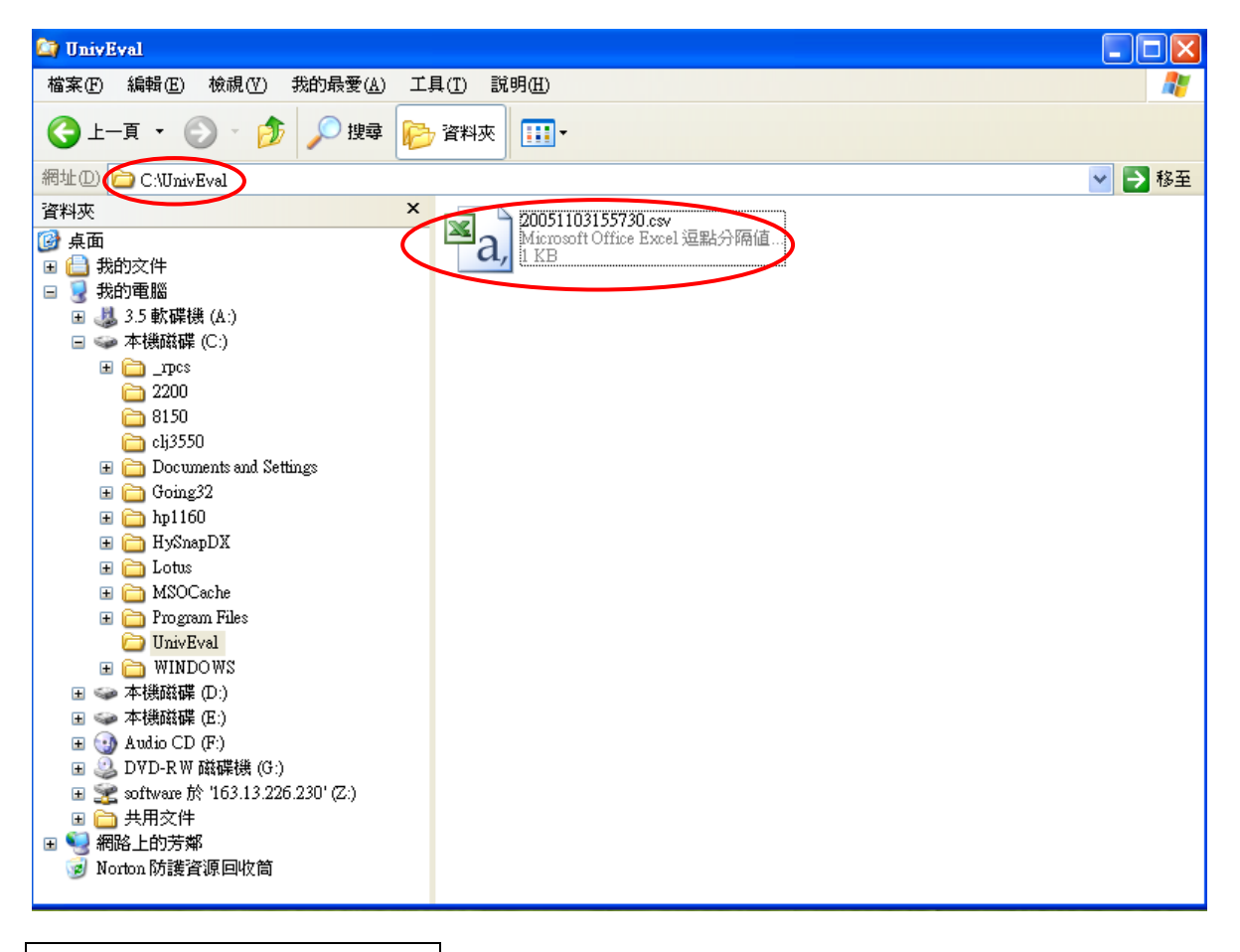

瀏覽本單位已填報之質化資料:點選「▼瀏覽質化資料」,再點選項下的「本單位」後,

#### 於右邊畫面點選欲瀏覽之項目。

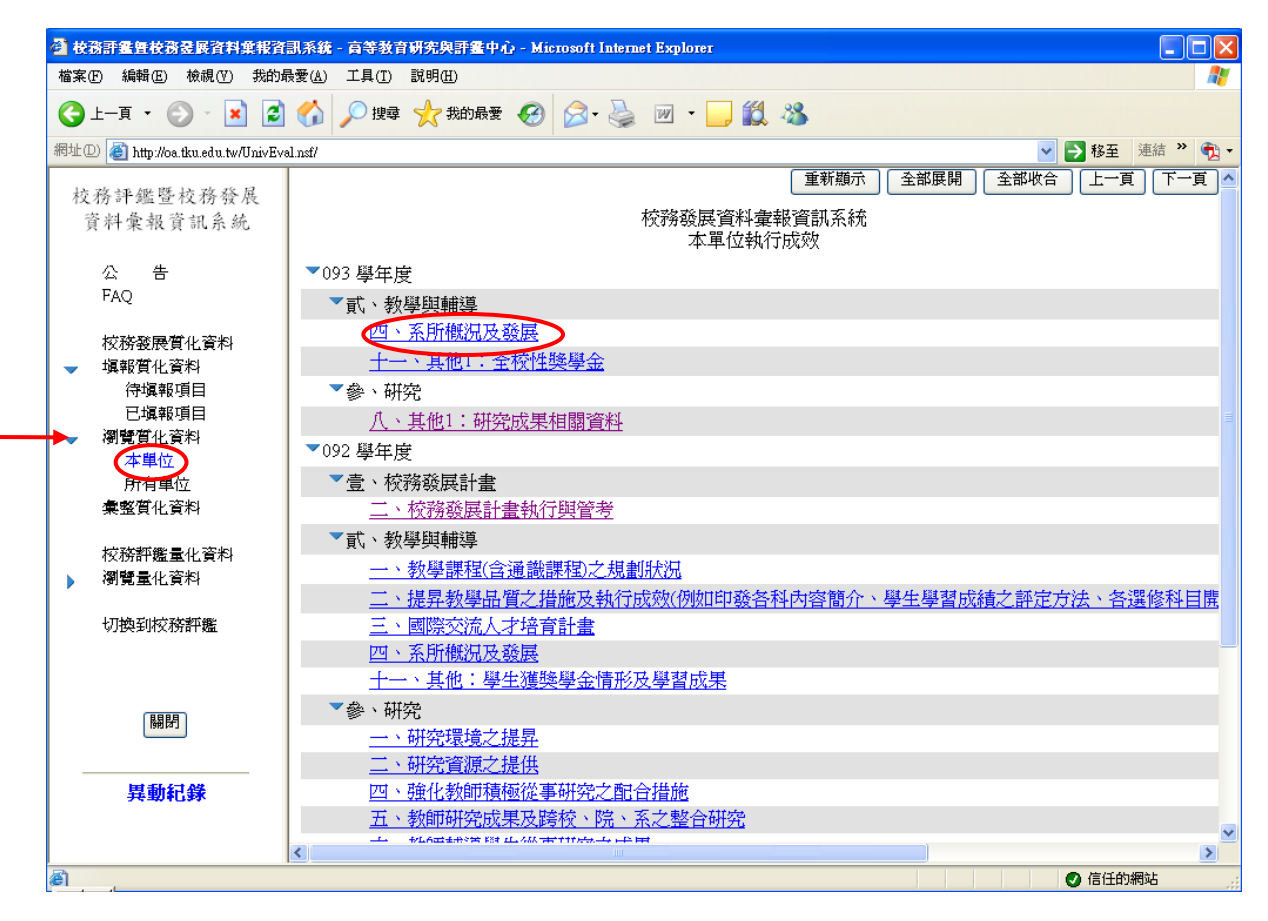

瀏覽所有單位已填報之質化資料:點選「▼瀏覽質化資料」, 再點選項下的「所有單位」後,

| () L         | —g • 🕥 •  👔                      | 🚫 💭 搜尋 📌 我的最爱 🚱 📿 - 📐 🕅 - 🗌 🎁 28 |         |
|--------------|----------------------------------|----------------------------------|---------|
| 網址の          | a http://ac.ilun.adu.tu/II.uiuEu |                                  | N 22 油结 |
| 11-0-12 (22) | MIP.NOA.IKU.SUU.IWYOIIIVEV       |                                  |         |
| 校務           | 务評鑑暨校務發展                         |                                  |         |
| 資            | 料彙報資訊系統                          |                                  |         |
|              | 公告                               | ▼093 學年度                         |         |
| ו            | FAQ                              | ▼教學單位                            |         |
|              | 炭穀務属費ル姿物                         | ▶ 文學院                            |         |
|              | 塡報質化資料                           | ▼教育學院                            |         |
| - i          | 瀏覽質化資料                           | ▼高等教育研究與評鑑中心                     |         |
|              | 本単位                              | ▶ <u>壹、校務發展計</u> 畫               |         |
| 4            | <b>集整質化資料</b>                    | 「「「「教學與輔導」                       |         |
|              | La subativitaria and a subativi  | ▶參、研究                            |         |
|              | 桜榜評鑑重化資料<br>瀏簪量化容料               | ▶ 肆、推廣服務                         |         |
| · ·          |                                  | ▶ 課程與教學研究中心                      |         |
| ·            | 切換到校務評鑑                          | ▶行政單位                            |         |
|              |                                  | ▶ 092 學年度                        |         |
|              |                                  |                                  |         |
|              |                                  |                                  |         |
|              | 關閉                               |                                  |         |
|              |                                  |                                  |         |
| -            | 目 新 红 桦                          |                                  |         |
|              | <b>兵剿<b>犯</b>琢</b>               |                                  |         |

於右邊畫面點選欲瀏覽之項目。

彙整質化資料 (僅有一級單位有此權限,二級單位僅能瀏覽)

步驟1:點選左邊界面之「彙整質化資料」,會出現右邊的畫面。

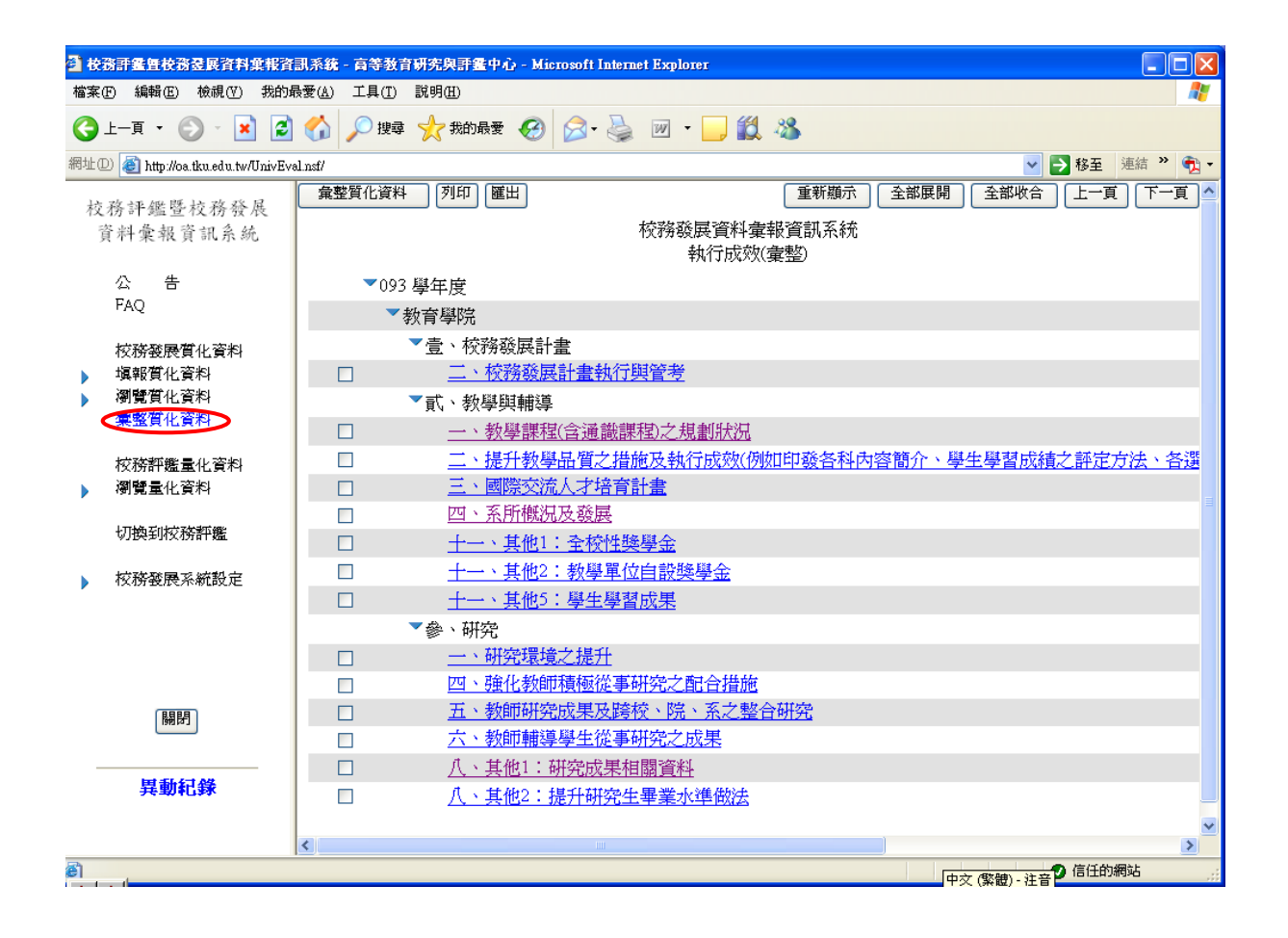

#### 步驟2:點選右邊畫面左上角之「彙整質化資料」鍵。

| 2 校:    | ℁計畫 <b>里校務</b> 登展資料業報資            | (訊系統 - 高等教育)                  | 研究與評畫中心 - Mic        | rosoft Internet Explorer        |            |                  |
|---------|-----------------------------------|-------------------------------|----------------------|---------------------------------|------------|------------------|
| 檔案(     | E) 編輯(E) 檢視(V) 我的:                | 最愛( <u>A</u> ) 工具( <u>T</u> ) | 說明(H)                |                                 |            | At               |
| 3       | 上一頁 • 🕥 - 💌 💈                     | 🏠 🔎 搜尋                        | 📩 我的最愛 🥝             | 🔗 - 🍓 📨 - 🗾 🎁                   | - 88       |                  |
| 網址①     | 🕖 🍯 http://oa.tku.edu.tw/UnivEv   | 'al.nsf/                      |                      |                                 |            | 💙 🄁 移至 連結 🎽 🔁 🗸  |
| 枋       | 夜評継隠訪夜裕屈                          | 彙整質化資料                        | 列印 匯出                |                                 | 重新顯示 全部展開  | 開 全部收合 上一頁 下一頁 _ |
| TX<br>Î | 仍可 <u>骗 旦 役 初 役 很</u><br>育料彙報資訊系統 |                               |                      | 校務發展資料す                         | 譯報資訊系統     |                  |
|         |                                   |                               |                      | 執行成郊                            | ((彙整)      |                  |
|         | 公 告                               | ▼093                          | 學年度                  |                                 |            |                  |
|         | FAQ                               |                               | <b>教育學院</b>          |                                 |            |                  |
|         | 校務發展質化資料                          |                               | ▼壹、校務發展計             | 畫                               |            |                  |
|         | 填報質化資料                            |                               | <u>二、校務發展</u>        | 計畫執行與管考                         |            |                  |
|         | 瀏覽質化資料                            |                               | ▼貳、教學與輔導             |                                 |            |                  |
|         | 黨整質化資料                            |                               | 一、教學課程               | (含通識課程)之規劃狀況                    |            |                  |
|         | 校務評鑑量化資料                          |                               | <u>二、提升教學</u>        | 品質之措施及執行成效(例                    | 咖印發各科內容簡介、 | 學生學習成績之評定方法、各選   |
|         | 瀏覽量化資料                            |                               | 三、國際交流               | 人才培育計畫                          |            |                  |
|         | 1 771-C. 7101                     |                               | 四、系所概況               | 及發展                             |            |                  |
|         | 切換到校榜評鑑                           |                               | <u>十一、其他1</u>        | 主 全校性獎學金                        |            |                  |
|         | 校務發展系統設定                          |                               | <u>十一、其他2</u> 3      | : 教學單位自設獎學金                     |            |                  |
|         |                                   |                               | <u>十一、其他5</u> 3      | : 學生學習成果                        |            |                  |
|         |                                   |                               | ▼參、研究                |                                 |            |                  |
|         |                                   |                               | 一、研究環境               | 之提升                             |            |                  |
|         |                                   |                               | 四、強化教師               | 積極從事研究之配合措施                     |            |                  |
|         | 關閉                                |                               |                      | <u>成果及跨校、院、系之整</u><br>器业级素研究在考虑 | <u>合研究</u> |                  |
|         |                                   |                               | <u> 一 、 教 即 開 導 </u> | 學生從爭研究之成果                       |            |                  |
| _       | <b>里動記袋</b>                       |                               | 八、其他1:#              | 州究成果相關資料                        |            |                  |
|         | 74-4010-94                        |                               | 八、其他2:カ              | 是什州究生華葉水準做法                     |            |                  |
|         |                                   | <                             |                      |                                 |            | >                |
| ē       |                                   | 1                             |                      |                                 | ,          |                  |
|         | . (                               |                               |                      |                                 |            | 甲火 (繁麗) - 汪首     |

#### 步驟 3: 系統自動將該一級單位需填報的各項指標內所屬二級單位之填報資料,

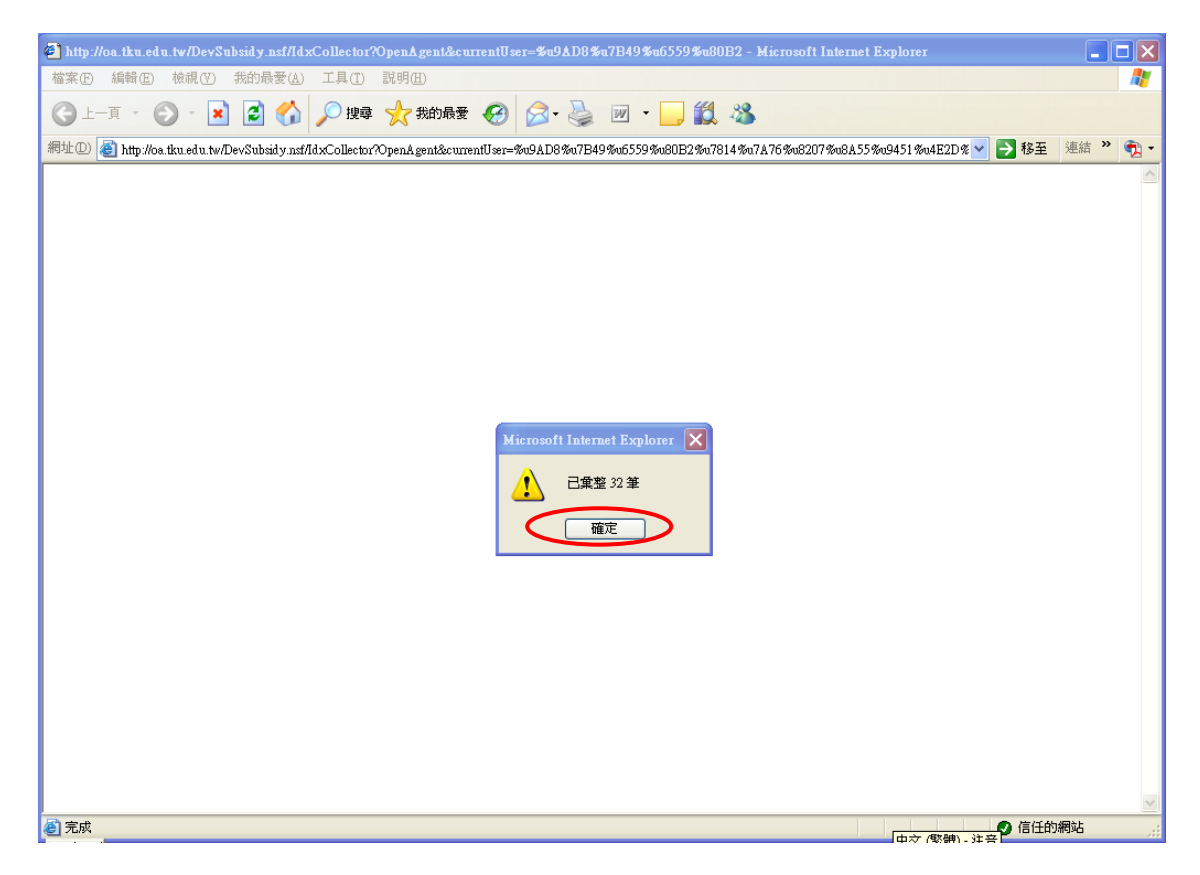

#### 步驟4:螢幕回到下列的畫面,一級單位可點選某一指標,就可進去看看系統彙集

#### 出來的二級單位填報內容。

| 🗿 被                                      | 務計畫暨校務委展資料集報資                       | 訊系統 - 高等教育6                     | 研究與評畫中心 - Microsoft Internet Explorer    |       |
|------------------------------------------|-------------------------------------|---------------------------------|------------------------------------------|-------|
| 檔案                                       | (E) 編輯(E) 檢視(V) 我的損                 | ₩愛( <u>A</u> ) 工具( <u>T</u> ) . | 說明(H)                                    |       |
| G                                        | 上一頁 🗸 🛞 🗉 🗾                         | 🏠 🔎 搜尋                          | 📩 我的最爱 🚱 🔗 🎍 🔟 · 🛄 鑬 🦓                   |       |
| 網址(                                      | D) 🕘 http://oa.tku.edu.tw/UnivEve   | d.nsf/                          | 💌 🄁 移至 連結                                | » 🐔 - |
| 41                                       | 这种细胞状态或是                            | 彙整質化資料                          | [列印][匯出]<br>重新顯示] 全部展開 全部收合 上一頁 下        | 一頁 🔷  |
| 1X<br>1                                  | 資料彙報資訊系統                            |                                 | 校務發展資料彙報資訊系統<br>執行成效(彙整)                 |       |
|                                          | 公 告                                 | ▼093 単                          | 學年度                                      |       |
|                                          | FAQ                                 | ▼教                              | r育學院                                     |       |
|                                          | 校務發展質化資料                            |                                 | 「壹、校務發展計畫」<br>                           |       |
|                                          | 填報質化資料                              |                                 | <u>二、校務發展計書執行與管考</u>                     |       |
|                                          | 瀏覽質化資料                              | -                               | 「貳、教學與輔導                                 |       |
|                                          | <b>癛整質化資料</b>                       |                                 | 一、教學課程(含通識課程)之規劃狀況                       |       |
|                                          | 校務評鑑量化資料                            |                                 | 二、提升教學品質之措施及執行成效(例如印發各科內容簡介、學生學習成績之評定方法、 | 、各選   |
|                                          | 瀏覽量化資料                              |                                 | <u>三、國際交流人才培育計畫</u>                      |       |
|                                          | I we ble what has a start start and |                                 | 四、系所概況及發展                                |       |
|                                          | 切換到校務評鑑                             |                                 | <u>十一、其他1:全校性獎學金</u>                     |       |
|                                          | 校務發展系統設定                            |                                 | <u>十一、其他2:教學單位自證獎學金</u>                  |       |
| ľ                                        |                                     |                                 | <u>十一、其他3:外籍生獎學金</u>                     |       |
|                                          |                                     |                                 | <u>十一、其他4:補助研究生出國</u>                    |       |
|                                          |                                     |                                 | <u>十一、其他5:學生學習成果</u>                     |       |
|                                          |                                     | -                               | <b>《</b> 參、研究                            |       |
|                                          | 關閉                                  |                                 | <u>一、研究環境之提升</u>                         |       |
|                                          |                                     |                                 | 二、研究資源之提供                                |       |
| -                                        | 目動灯袋                                |                                 | 四、強化教師積極從事研究之配合措施                        |       |
|                                          | 共动和山邦                               |                                 | 五、教師研究成果及跨校、院、系之整合研究                     |       |
|                                          |                                     |                                 | <u>六、教師輔導學生從事研究之成果</u>                   | ×     |
| an an an an an an an an an an an an an a |                                     |                                 |                                          | 2     |
| e                                        |                                     |                                 | 中交 (繁體) - 注音 🛃 信任的網站                     |       |

| 步驟5 | 1 | 請按        | 「修改」     | 鍵 | ,即可進入 | <b>し統整或修改</b> 二 | 級的填報內容。 |
|-----|---|-----------|----------|---|-------|-----------------|---------|
|     |   | HI 3 32 4 | 12 -21-1 | _ | ,     |                 |         |

| 🗿 校務登展資料葉報資訊系統 - 評鑑指標葉整 - 高等教育研究與評鑑中心 - Microsoft Internet Explo                                       | Ter 📃 🗖 🔀               |
|----------------------------------------------------------------------------------------------------|-------------------------|
| 檔案(F) 編輯(E) 檢視(Y) 我的最愛(A) 工具(T) 說明(H)                                                                  |                         |
| ③ 止─頁 * ③ * ▲ ② ☆ ♪ 搜尋 ☆ 裁的最要 參 ◎ • 曇 ⊇ □                                                              | ä 🕉                     |
| 網址D) 🍘 http://oa.tku.edu.tw/DevSubsidy.nsf/9b63d91ff847c2d8482570270012a819/e9fca6eb77a3d814482570af00 | 091b07? 🔽 🛃 移至 🛛 連結 🌺 🔫 |
| 關 閉 修 改<br>校務發展資料彙報資訊系統<br>塡報項目彙整<br>教育學院                                                              |                         |
| 彙整日期:2005/11/04<br>學年度 :093<br>指標類組:貳、教學與輔導<br>評鑑項目:一、教學課程(含通識課程)之規劃狀況<br>項目內容:課程與教學研究中心<br>本項目不適用     |                         |
| 高等教育研究與評鑑中心<br>123                                                                                     |                         |
|                                                                                                    | ×.                      |
| ▲ 字市                                                                                                   | ▶ 信任的網社                 |

步驟 6:於方框中可修改二級的填報內容,並可撰寫成為一級單位的彙整稿(文字應求具體、

#### 簡要、有特色性),最後按「儲存」鍵。

請注意:此步驟一經儲存,請勿再回去按「彙整質化資料」鍵,否則系統又再做一次彙集二級單位的內容,就覆蓋一級原來所撰寫統整的<u>彙整稿,此時已寫好的彙整稿是救不回來的。</u>
建議:請一級單位先將系統彙集出的二級單位填報內容,複製到 word 去編輯撰寫彙整稿,
並於 word 作備份儲存,再將此彙整稿內容貼回本系統下列的方框中(若有表格的資料無法貼入,此時可另以 OA 將此檔傳送至高教與評鑑中心,並請以電話告知)。

| 🥙 校務登展資料集報資訊系統 - 評畫指標集整 - 高等教育研究與評畫中心 - Microsoft Internet Explorer                                                                                                    |             |
|----------------------------------------------------------------------------------------------------|-------------|
| 檔案(F) 編輯(E) 檢視(Y) 我的最愛(A) 工具(T) 說明(H)                                                                                                    |             |
|                                                                                                    |             |
| 網址D) 🗃 http://oa.tku.edu.tw/DevSubsidy.nst/9b63d91ff847c2d8482570270012a819/a31df9dd129ca91b482570af000b7bbb' 🔽 🔁                                                                                                    | 移至 連結 » 🔁 🕇 |
| 日期 · 日 · 日 · 日 · 日 · 日 · 日 · 日 · 日 · 日 ·                                                                                                    |             |
| 校務發展資料彙報資訊系統<br>塡報項目彙整<br>教育學院                                                                                                    |             |
| 彙盤日期: 2005/11/04<br>學年度 : 093<br>指標類組: 貳、教學與輔導<br>評鑑項目: 一、教學課程(含通識課程)之規劃狀況<br>項目內容: 課程與教學研究中心<br>本項目不適用<br>高等教育研究與評鑑中心<br>123                                                                                                    |             |
| 記     記      記     記     記     記     記     記     記     記     記     記     記     記     記     記     記     記     記     記     記     記     記     記     記     記     記     記     記     記     記     記     記     記     記     記     記     記     記     記     記 | 信任的網站       |

肆、瀏覽量化資料(此部分係連結至校務評鑑資料庫的量化資料)

瀏覽本單位之量化資料:點選「▼瀏覽量化資料」,再點選項下的「本單位」後,

## 再於右邊畫面點選欲瀏覽之項目。

| 於務計畫性校務登展資料業報資                         | 記系統 - 育等教育研究與評鑑中心 - Microsoft Internet Explorer |       |
|----------------------------------------|-------------------------------------------------|-------|
| 檔案(F) 編輯(E) 檢視(V) 我的#                  | 最愛(人) 工具(1) 説明(出)                               | -     |
| 🕒 1                                    | ] 🏠 🔎 搜尋 🧙 我的最爱 🥝 🔗 🦂 📨 🖵 🎇 🖄                   |       |
| 網址① 🕘 http://oa.tku.edu.tw/UnivEv      | valnsf/                                         | » 🔁 - |
| 达夜证继既达夜路尾                              | 重新顯示 全部展開 全部收合 上一頁 下                            | 一頁 🔺  |
| 資料彙報資訊系統                               | 校務評鑑資料彙報資訊系統<br>本單位量化資料                         |       |
| 公 告                                    | ▼093 學年度                                        |       |
| FAQ                                    | ▼研究成果概況表                                        |       |
| 坊森務局費ル容割                               | 出席學術會議高等教育研究與評鑑中心教育學院王令宜117714                  |       |
| 10/37-00/2012 [11] [17]<br>填報質化資料      | 出席學術會議高等教育研究與評鑑中心教育學院王令宜 117714                 |       |
| - 瀏覽質化資料                               | 出席學術會議高等教育研究與評鑑中心教育學院王令宜117714                  |       |
| 本單位                                    | 出席學術會議高等教育研究與評鑑中心教育學院王令宜117714                  |       |
| 所有単位<br>重整質化 容料                        | 出席學術會議高等教育研究與評鑑中心教育學院王令宜 117714                 |       |
| JALEA ILAIN                            | 出席學術會議高等教育研究與評鑑中心教育學院王令宜 117714                 | _     |
| 校務評鑑量化資料                               | 出席學術會議高等教育研究與評鑑中心教育學院王令宜 117714                 |       |
| ▼ 瀏覽量化資料                               | 出席學術會議高等教育研究與評鑑中心教育學院宋玫玫 122579                 |       |
| 所有單位                                   | 出席學術會議高等教育研究與評鑑中心教育學院宋玫玫 122579                 |       |
| ///G-FC                                | 出席學術會議高等教育研究與評鑑中心教育學院宋玫玫 122579                 |       |
| 切換到校務評鑑                                | 出席學術會議高等教育研究與評鑑中心教育學院宋玫玫 122579                 |       |
| ************************************** | 出席學術會議高等教育研究與評鑑中心教育學院宋玫玫 122579                 |       |
| ▶ 仅所設成外和設定                             | 出席學術會議高等教育研究與評鑑中心教育學院宋玫玫 122579                 |       |
| 關閉                                     | 出席學術會議高等教育研究與評鑑中心教育學院宋玫玫 122579                 |       |
|                                        | 出席學術會議高等教育研究與評鑑中心教育學院宋玫玫 122579                 |       |
|                                        | 出席學術會議高等教育研究與評鑑中心教育學院宋玫玫 122579                 |       |
| <u> </u>                               | 出席學術會議高等教育研究與評鑑中心教育學院宋玫玫 122579                 |       |
|                                        | 出席學術會議高等教育研究與評鑑中心教育學院馬扶風 125860                 | ~     |
| <b>A</b>                               | S 22/145/00-1                                   |       |
|                                        |                                                 |       |

瀏覽所有單位之量化資料:點選「▼瀏覽量化資料」,再點選項下的「所有單位」後,

| 🕘 校務評畫暨校務登展資料集報資訊系統 - 高等教育研究與評畫中心 - Microsoft Internet Explorer                       |                          |                                           |         |
|---------------------------------------------------------------------------------------|--------------------------|-------------------------------------------|---------|
| 檔案(                                                                                   | E) 編輯(E) 檢視(V) 我的星       | ▶● 小田市市市市市市市市市市市市市市市市市市市市市市市市市市市市市市市市市市市市 | A.      |
| 6                                                                                     | 上—頁 • 🌍 • 💌 🛃            | 🖌 🏠 🔎 搜尋 🌟 我的最爱 🧭 🔗 - 🌺 🗹 - 📙 🏭 🖄         |         |
| 網址 🛛 🍯 http://oa.tku.edu.tw/UnivEval.nst/ 🔹 🄁 4 / 2 / 2 / 2 / 2 / 2 / 2 / 2 / 2 / 2 / |                          |                                           |         |
| 枋                                                                                     | <b>救</b> ;非些既抗2%展        | 重新顯示 全部展開 全部收合 上                          | 一頁「下一頁」 |
| 1X                                                                                    | 資料彙報資訊系統                 | 校務評鑑資料彙報資訊系統<br>單位量化資料                    |         |
|                                                                                       | 公 告                      | ▼093 學年度                                  |         |
|                                                                                       | FAQ                      | ▶ 文學院                                     |         |
|                                                                                       | 校務發展質化資料                 | ▶理學院                                      |         |
|                                                                                       | 填報質化資料                   | ▶工學院                                      |         |
| -                                                                                     | 瀏覽質化資料                   | ▶商學院                                      |         |
|                                                                                       | 4 単位<br>所有単位             | ▶管理學院                                     |         |
|                                                                                       | 彙整質化資料                   | ▶ 外國語文學院                                  |         |
|                                                                                       |                          | ▶國際研究學院                                   |         |
|                                                                                       | 桜榜評鑑重化資料<br>瀏覽量化容料       | ▼教育學院                                     |         |
| Ľ                                                                                     | 本單位                      | ▶ 未來學研究所                                  |         |
| <                                                                                     | 所有單位                     | ▶ 師資培育中心                                  |         |
|                                                                                       | 切換到校務評鑑                  | ▼高等教育研究與評鑑中心                              |         |
|                                                                                       | 97196231243111 <b>Km</b> | ▶研究成果櫛況表                                  |         |
|                                                                                       | 校務發展系統設定                 | ▶ 教育心理與諮商研究所                              |         |
|                                                                                       | (8888)                   | ▶ 教育政策與領導研究所                              |         |
| _                                                                                     |                          | ▶ 教育科技學系                                  |         |
|                                                                                       |                          | ▶ 通識與核心課程中心                               |         |
|                                                                                       | 異動紀錄                     | ▶ 遠距教學中心                                  |         |
|                                                                                       |                          | ▶ 課程與教學研究中心                               | ~       |
|                                                                                       |                          |                                           |         |
|                                                                                       |                          |                                           |         |